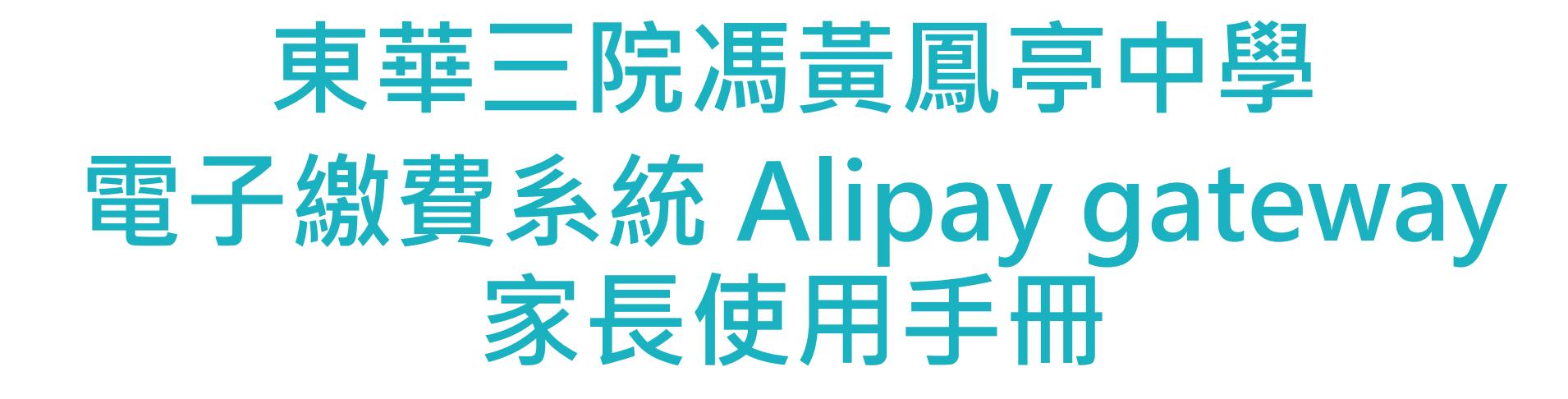

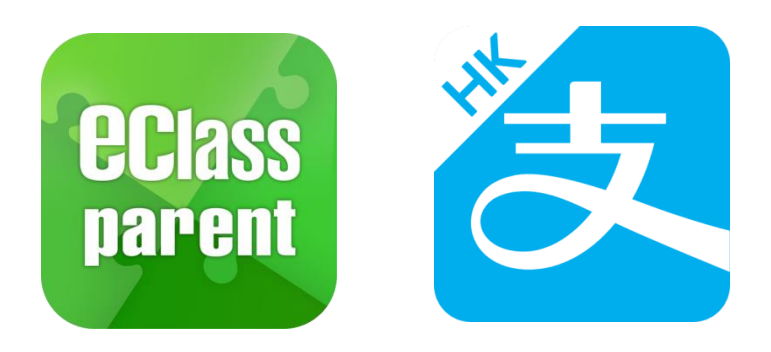

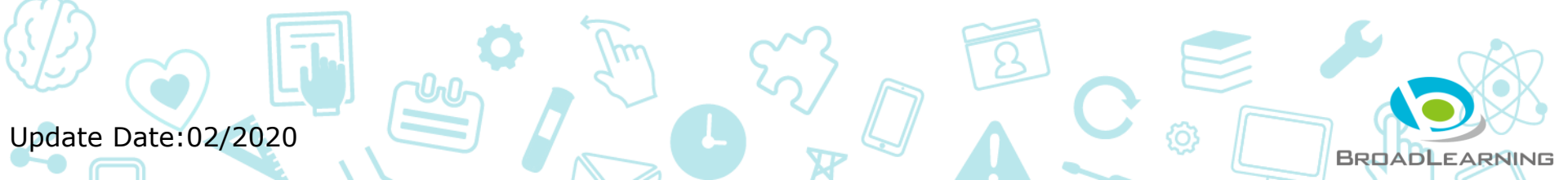

## 應用電子錢包繳費的先決條件

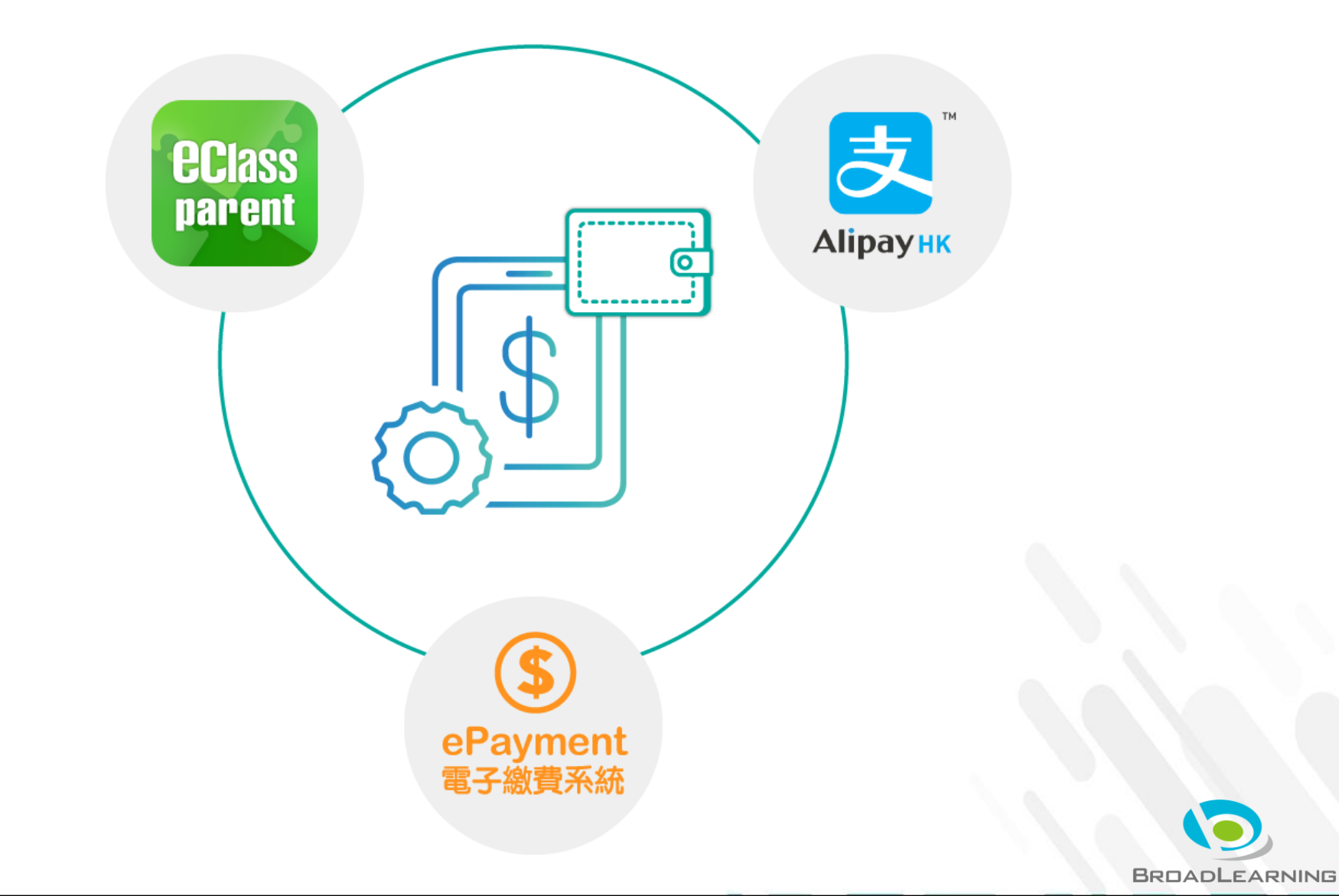

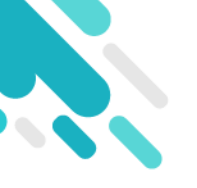

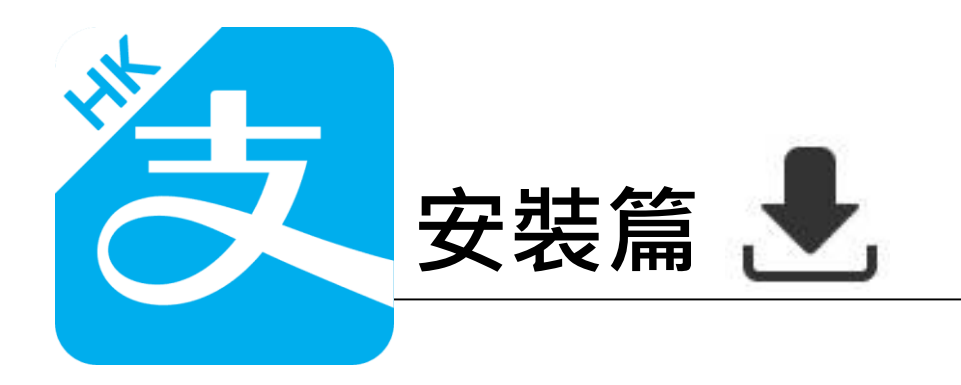

以下只顯示與eClass ePayment 繳費系統有關功能 其他功能請參考: https://www.AlipayHK.com/zh/shoppers

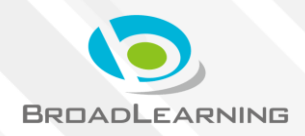

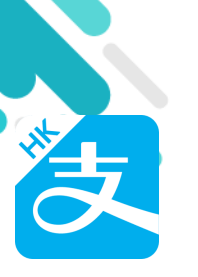

## 安裝部份 (Android)

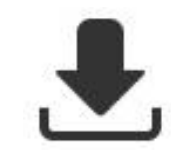

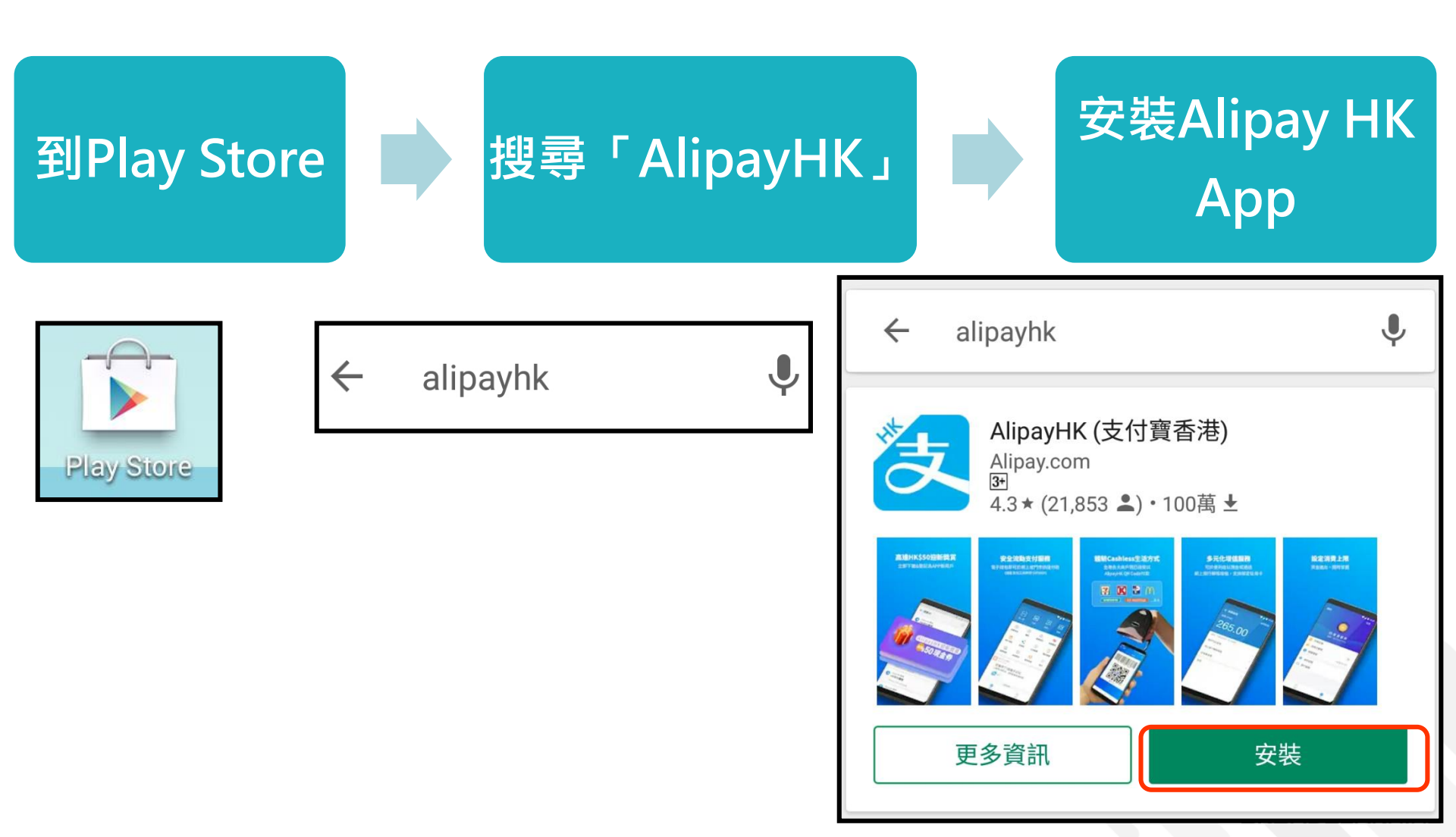

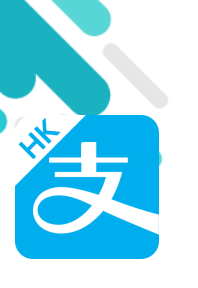

## 安裝部份 (iOS)

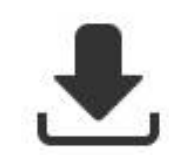

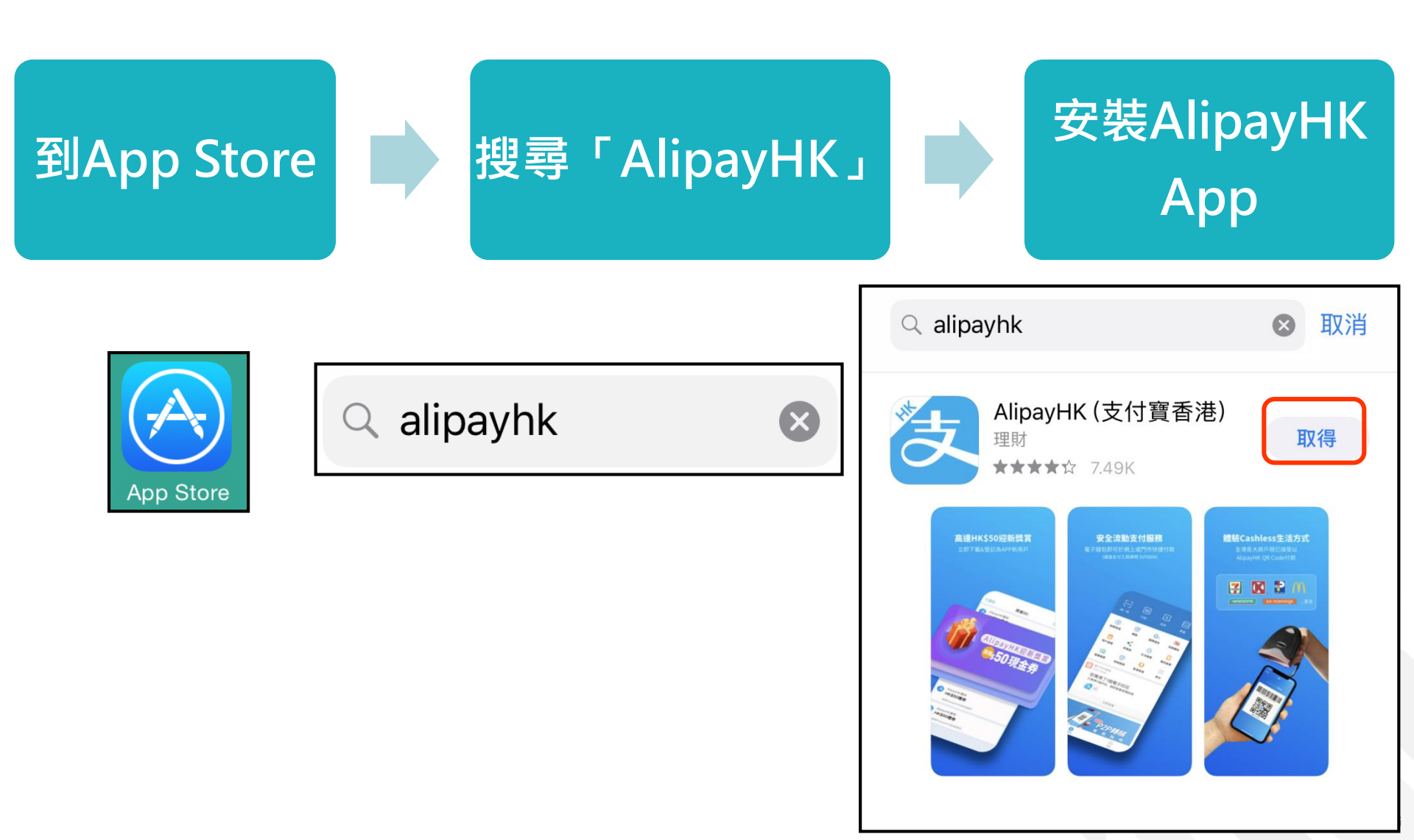

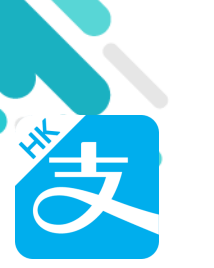

# 安裝部份 (Android / iOS) 🛃

### 家長手機登入 - 淘寶用戶快速登入

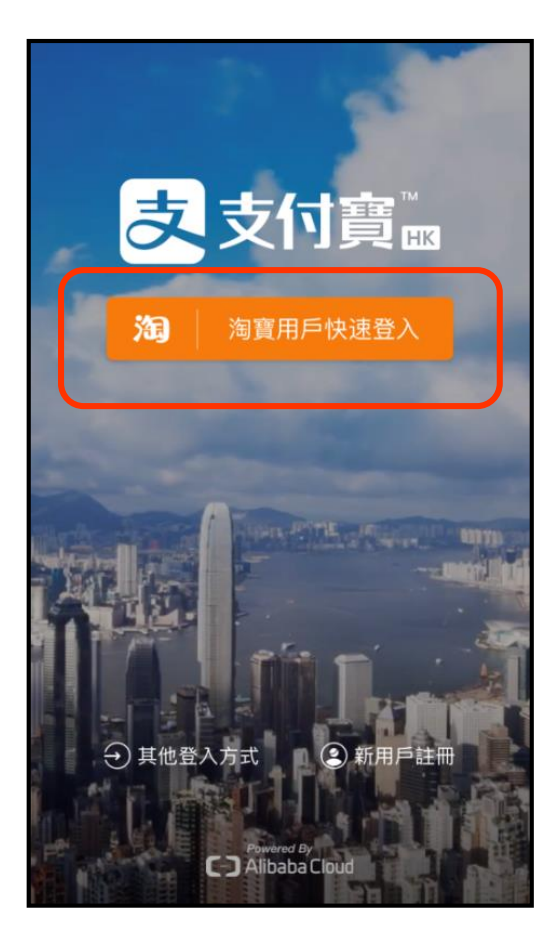

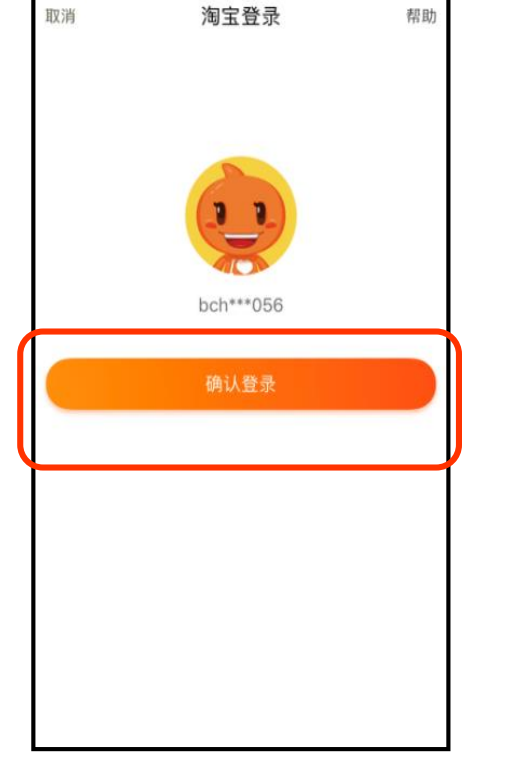

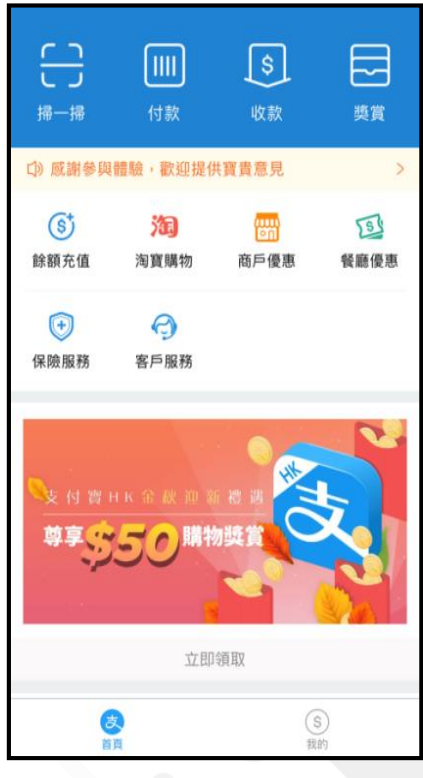

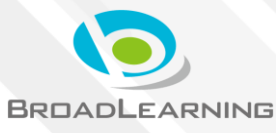

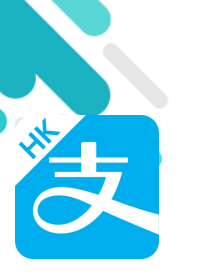

## 安裝部份 (Android / iOS) 🛃

### 家長手機登入 - 新用戶註冊

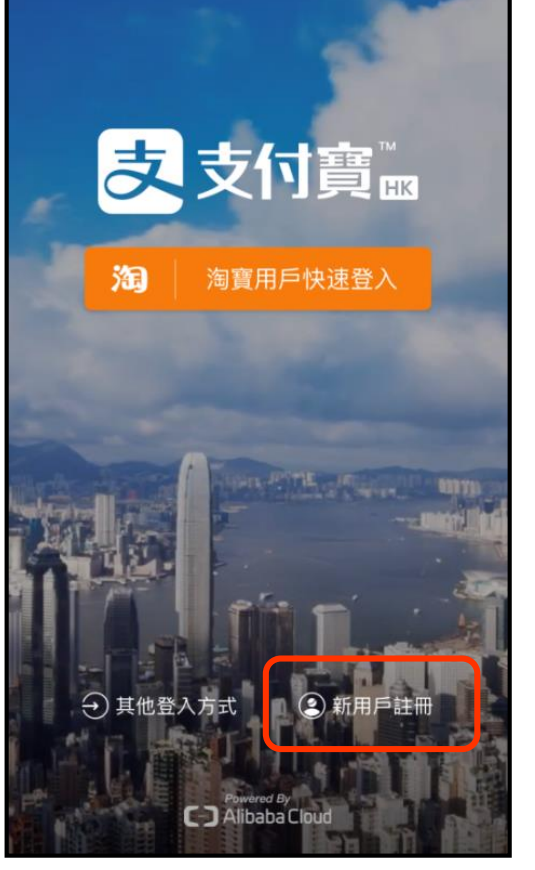

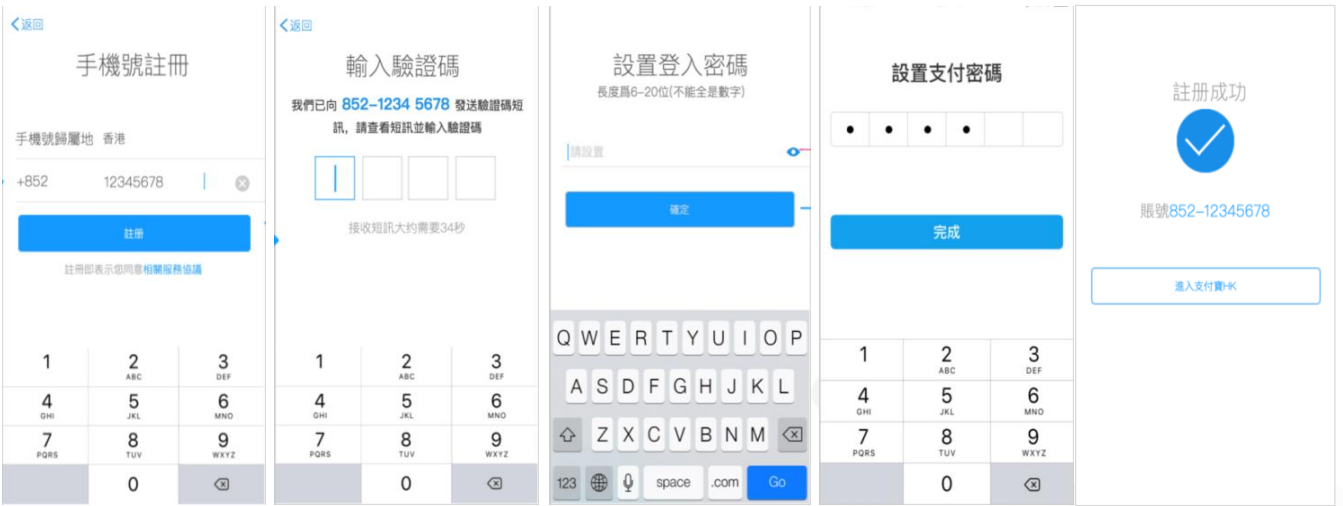

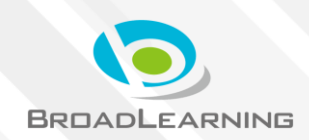

## 與ePayment有關部份 (Android / iOS)

### 家長手機AlipayHK App增值

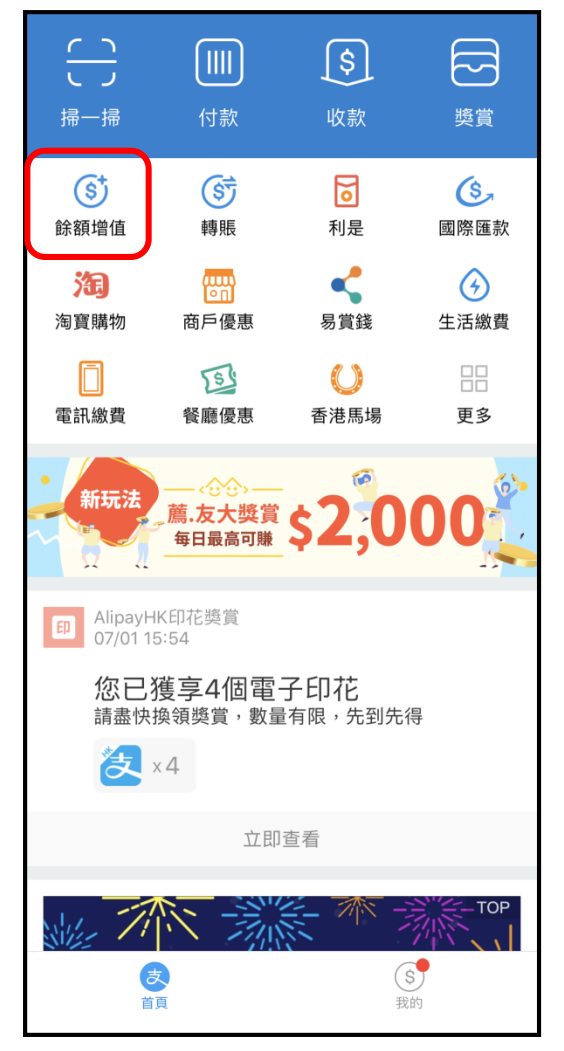

| <b>く</b> 首頁                            | 餘額增值                                                         | 使用幫助            |
|----------------------------------------|--------------------------------------------------------------|-----------------|
| 「、、、、、、、、、、、、、、、、、、、、、、、、、、、、、、、、、、、、、 | <sup>5</sup> 充值服務暫停,敬請                                       | 見諒!Due to sy    |
| 51.(                                   | 00                                                           |                 |
| 增值、付款及兌现                               | 見,\$0手續費                                                     |                 |
| 商戶門店增值                                 |                                                              | >               |
| 銀行賬戶增值                                 |                                                              | >               |
| 收銀車增值                                  | J                                                            | >               |
| 兌現                                     |                                                              | >               |
| 想要使用信用卡作                               | 寸款嗎? <b>立即連結信用</b>                                           | +               |
|                                        |                                                              |                 |
| <b>Z</b> Alip                          | аунк <sup>。</sup> AlipayHK <sup>®</sup> 提供安全到<br>儲值支付工具牌照: S | 支付保障<br>SVF0004 |

DRUADECARNING

## 與ePayment有關部份 (Android / iOS)

### 家長AlipayHK App 交易資料

| $\left( \begin{array}{c} \\ \end{array} \right)$ |                            | \$                | ß                    |      | 我的        | ●設計       | 置 | く我に             | 的 交易紀錄                      |             |
|--------------------------------------------------|----------------------------|-------------------|----------------------|------|-----------|-----------|---|-----------------|-----------------------------|-------------|
| 掃一掃                                              | 付款                         | 收款                | 獎賞                   |      |           |           |   | 口》推             | 薦親友 每日最高可賺\$2000            | !立即推薦 >     |
| ● ● ● ● ● ● ● ● ● ● ● ● ● ● ● ● ● ● ●            | 「                          | 同利見               | (多), 國際匯款            |      |           |           |   | 本月              |                             |             |
| 海爾購物                                             | 時版                         | 「見」になっていた。        | <b>国际运</b> 派<br>生活繳費 |      | ⊕ 普通會員    |           |   |                 | 退款<br>08/01                 | +HK\$1.00   |
| 四日 (本) (1) (1) (1) (1) (1) (1) (1) (1) (1) (1    | 高广 <b>医</b> 恋<br>客庫優重      | の貢成               |                      |      | 交易紀錄      |           | > |                 | BroadLearning Educ<br>07/01 | -HK\$1.00   |
| 新玩法                                              |                            |                   |                      |      | 銀行賬戶和信用卡  | 加入新卡      | > |                 | BroadLearning Educ<br>07/01 | -HK\$25.00  |
|                                                  | 一 <u>馬</u> •及大樊員<br>每日最高可賺 | \$ <b>2</b> ,0    | UU                   | (\$* | 餘額增值      | HK\$51.00 | > |                 | 香港麥當勞<br>11/12              | -HK\$19.00  |
| ED AlipayH<br>07/01 1                            | IK印花獎賞<br>5:54             |                   |                      |      | 身份認證      | 未認證       | > |                 | 1:0.1-2                     |             |
| 您已                                               | 獲享4個電·                     | 子印花               | 但                    | Q    | 客戶服務      |           | > | (S <sup>+</sup> | ·百祖<br>09/12                | +HK\$200.00 |
|                                                  | 溪積突員,数重<br>x 4             | 19 MR , 20 71 201 | 14                   |      | 薦.友大獎賞    |           | > |                 |                             |             |
|                                                  | 立即                         | 查看                |                      |      |           |           |   |                 |                             |             |
| NH- 71                                           |                            |                   | TOP                  |      |           |           |   |                 |                             |             |
| a<br>a                                           |                            | (<br>我            | \$<br>s              |      | (支)<br>首頁 | S<br>我的   |   |                 |                             |             |

NING

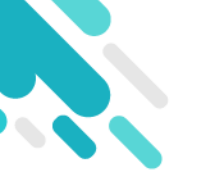

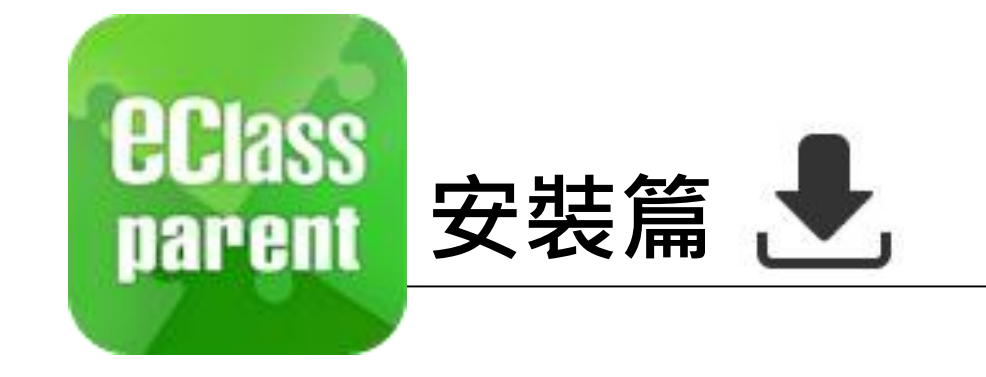

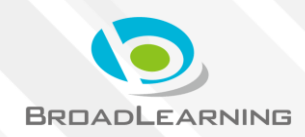

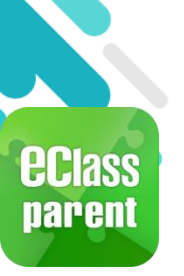

## 安裝部份 (Android)

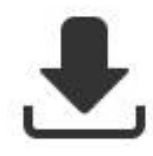

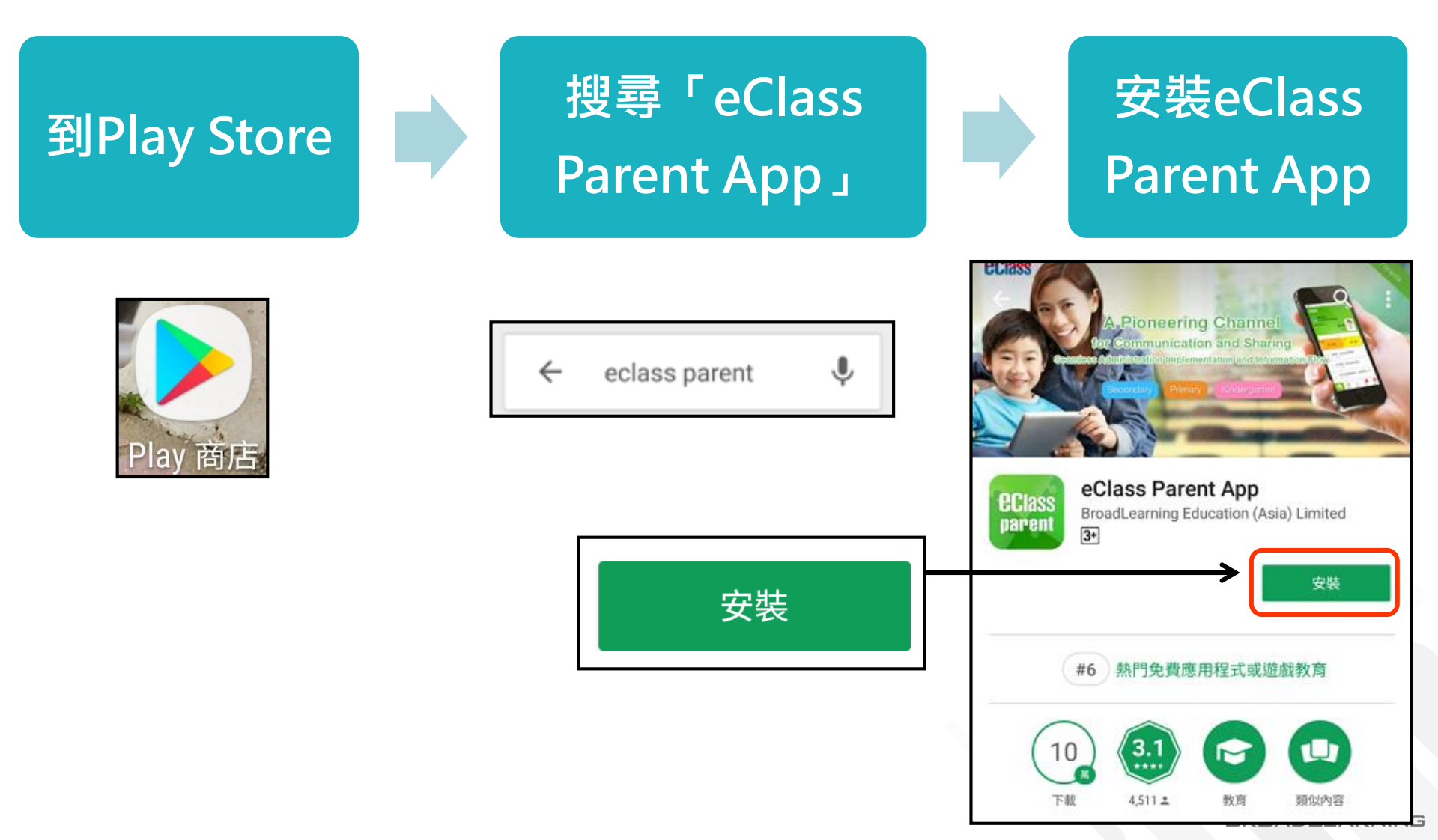

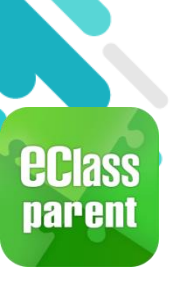

## 安裝部份 (iOS)

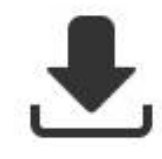

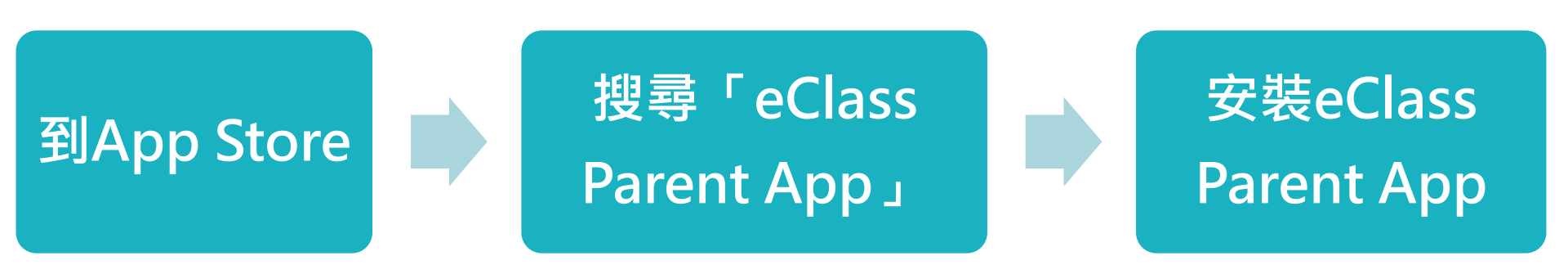

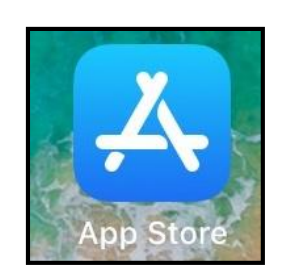

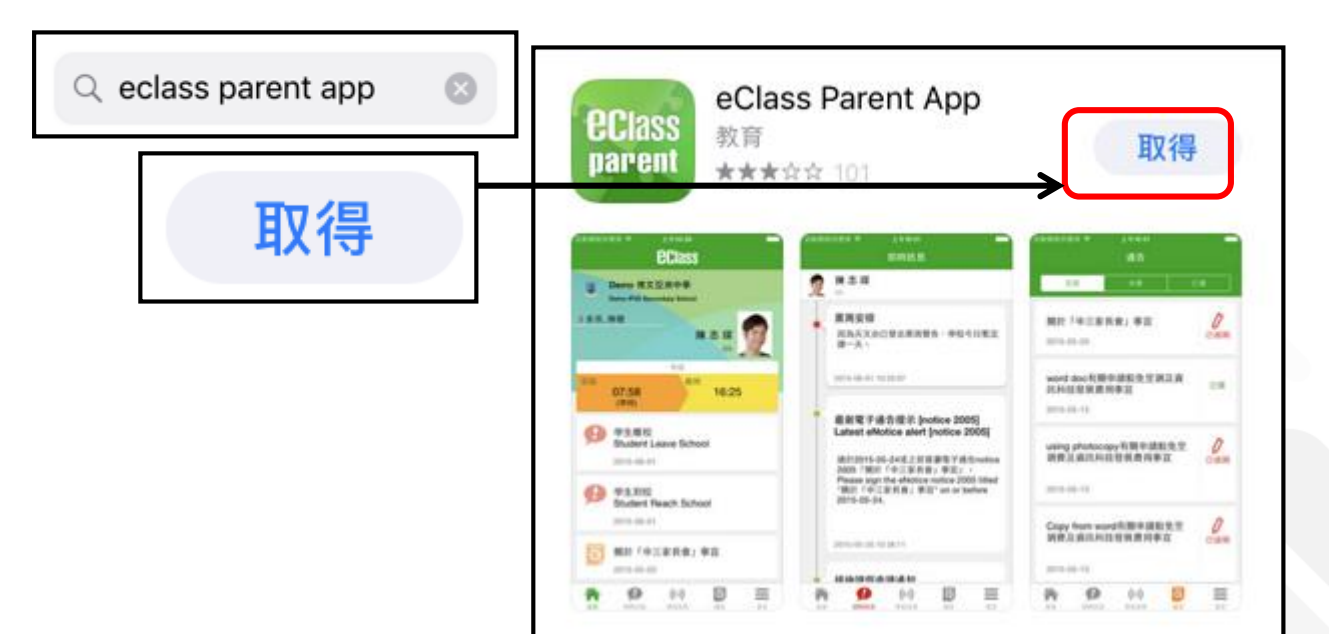

BROADLEARNING

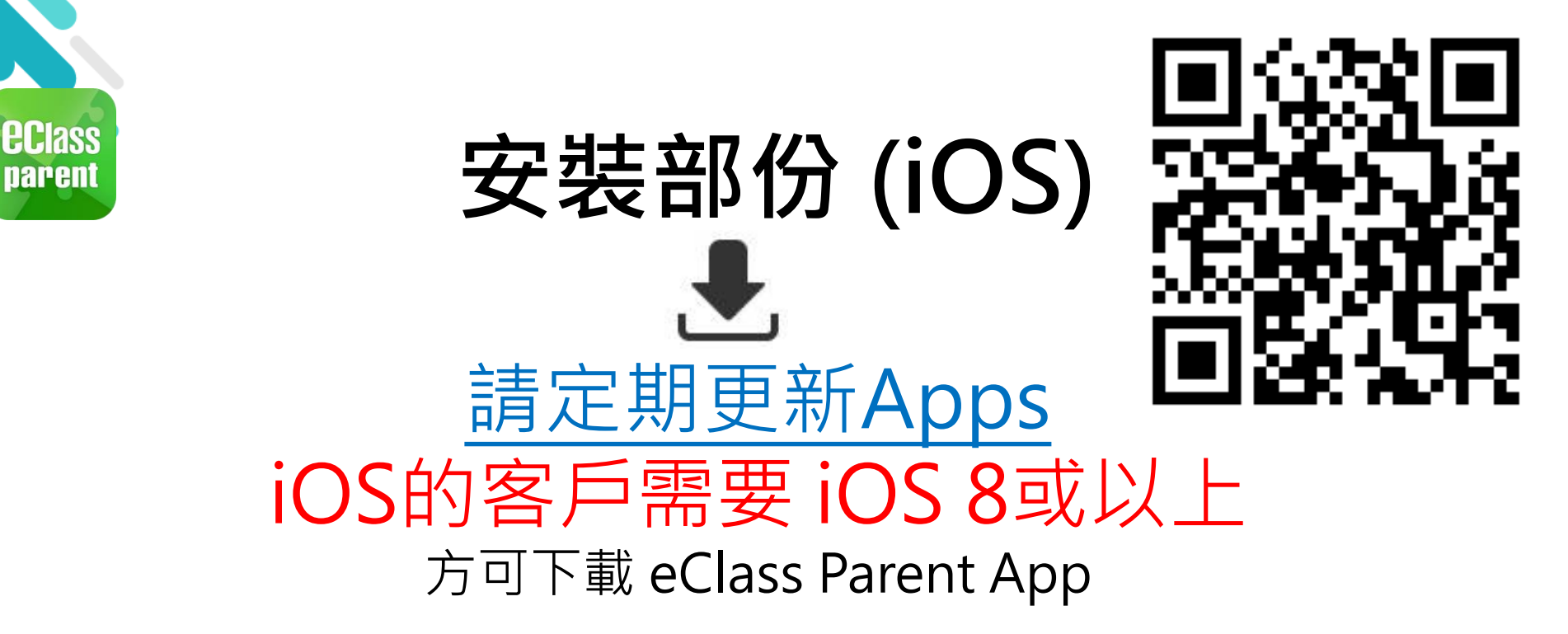

\* 若 Android 手機不能於 Google Play 安裝 可到以下網址安裝APK http://eclass.com.hk/apk/eclass\_app\_apk.php

\*\*\* 不同牌子 / 平台 / 版本的流動裝置或會有不同的設定方法。 \*\*\*

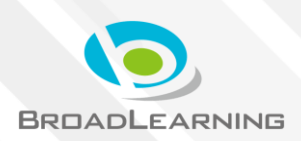

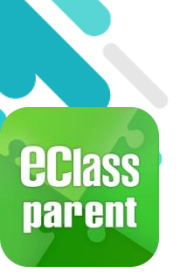

# 安裝部份 (Android / iOS)

₹,

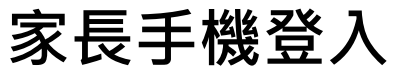

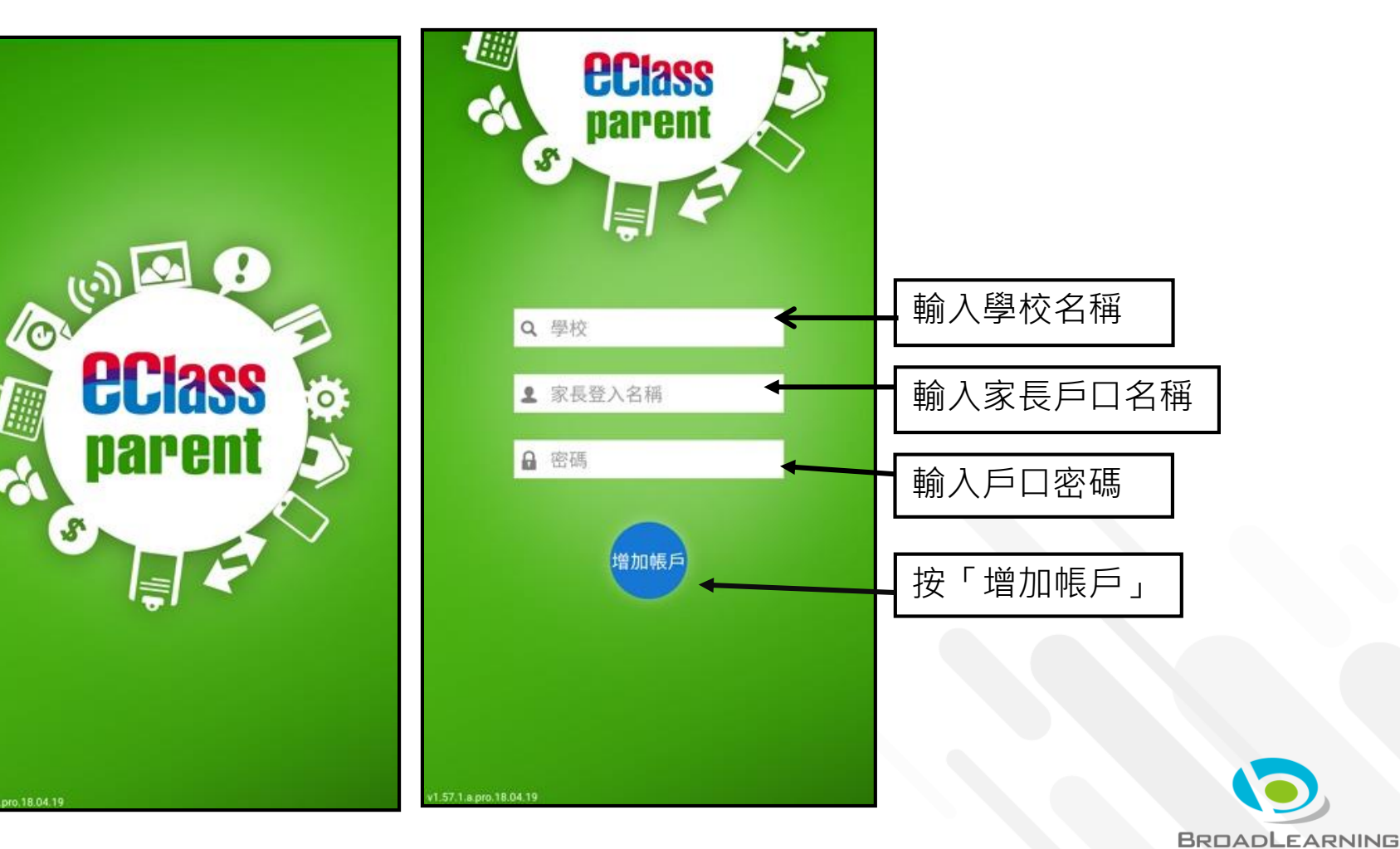

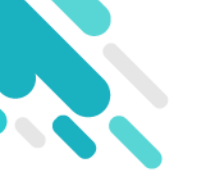

# 於eClass Parent App 簽署電子繳費通告 並進行繳費

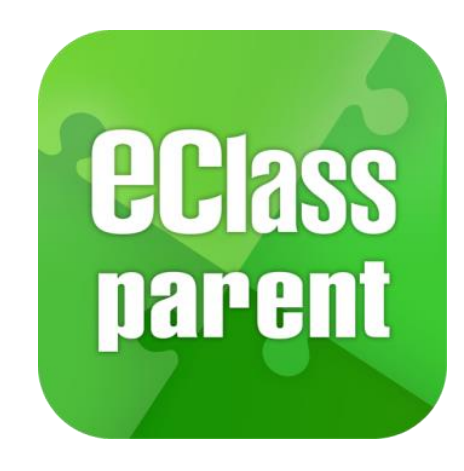

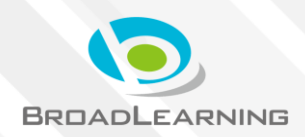

## 電子通告系統 - 簽署電子繳費通告

#### 最新電子通告提示

## Android

最新電子通告提示 [2019PN001] Latest eNotice alert [2019PN0...

eclass Parent 1條新信息 | 10:35

To: 鍾 小 澂

## iOS

請於2019-01-24 23:59:59或之前簽署電子通告 2019PN001「[必須繳費] 上學期冷氣費」。

ECLASS PARENT

最新電子通告提示 [2019PN001]

Latest eNotice alert [2019PN001]

0

1m ago

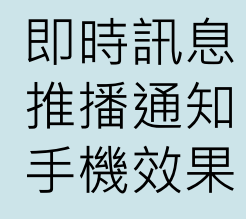

即時訊息手機 檢視(可檢視 過去已閱的即 時訊息)

可按「檢視內 容」直接進入 相關通告

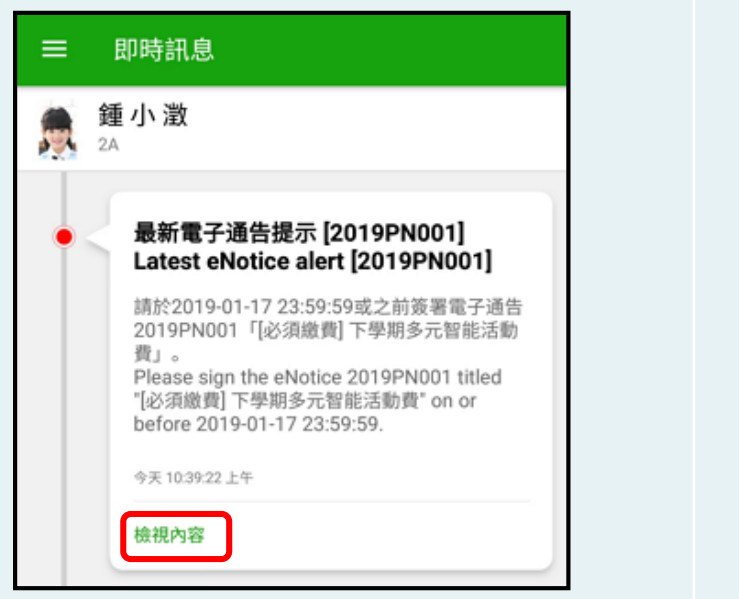

|    | 即時訊息                                                                                                    |
|----|----------------------------------------------------------------------------------------------------|
| E. | <b>許柏嘉</b><br>2A                                                                                                    |
| •  | 最新電子通告提示 [2019PN001]<br>Latest eNotice alert [2019PN001]                                                                                                    |
|    | 請於2019-01-24 23:59:59或之前簽署電子<br>通告2019PN001「[必須繳費] 上學期冷氣<br>費」。<br>Please sign the eNotice 2019PN001 titled<br>"[必須繳費] 上學期冷氣費" on or before<br>2019-01-24 23:59:59. |
|    | 2019-01-23 14:35:16                                                                                                    |
|    | 檢視內容                                                                                                    |

## 🛤 電子通告系統 - 簽署電子繳費通告 💈

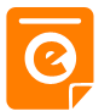

## Android

### iOS

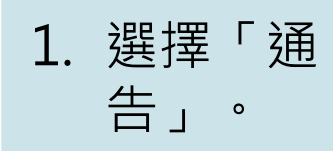

| 鼠鱼         | <mark>道记</mark><br>澂    | <b>Q</b><br>已簽 |
|------------|-------------------------|----------------|
| Training t | <sup>#文亞洲小學</sup><br>首頁 | 已簽             |
| <b>9</b>   | 即時訊息<br>學校宣佈            | ノ 已過期          |
| ٥          | 通告                      | 0              |
|            | 考勤紀錄<br>請假              | 已過期            |
|            | 校暦表                     | 已過期            |
| 6          | 繳費紀錄                    | し。日道期          |

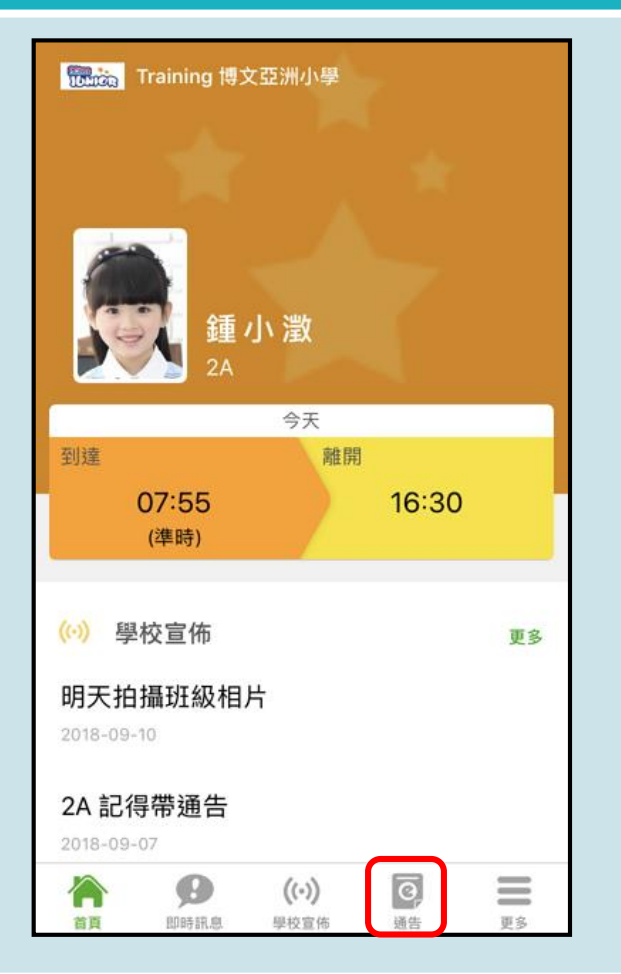

## 📾 電子通告系統 - 簽署電子繳費通告 💈

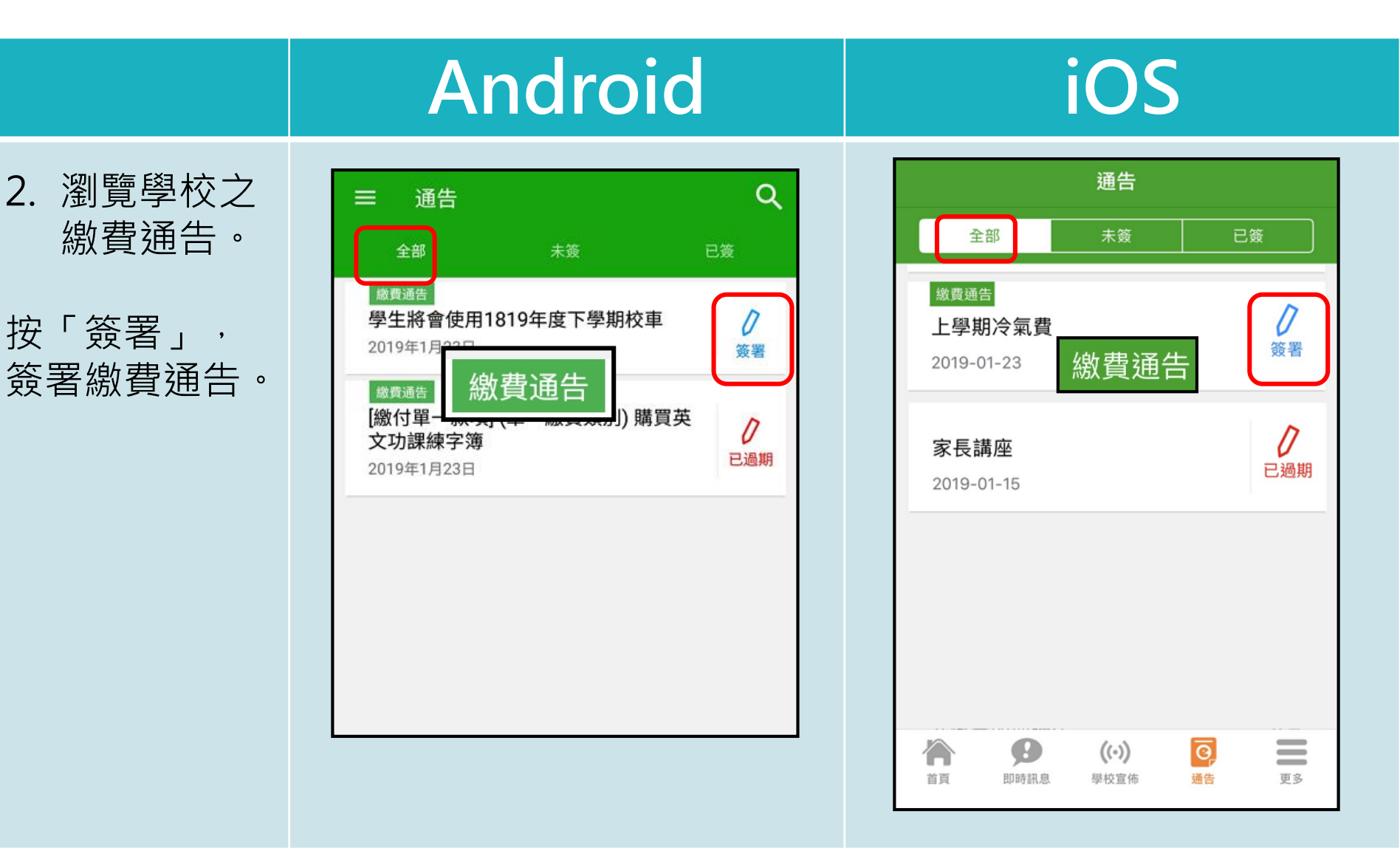

## 🎬 電子通告系統 - 簽署電子繳費通告 享

## Android

### iOS

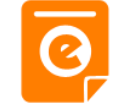

#### 3. 簽署繳費通 通告 告 20 學 Ø 18 填寫回條,輸 入密碼,並按 C 「簽署」。

總 帳

| 19N004<br>【生將會使用1819年度下學期校車 题 |
|-------------------------------|
| 簽署限期: 2019-02-27 23:59:59     |
| 19年度下學期校車收費                   |
| 其他資料                          |
| 回條                            |
| *學生將會使用1819年度下學期校車 (\$700)    |
| 0 1                           |
| ● 不會                          |
|                               |
| 波費項目名稱                        |
| 數:\$700.00                    |
| 戶結餘 : \$1,246.70              |
| 填妥以上回條,再按簽署。                  |
| 馬                             |
|                               |
| 簽署                            |
|                               |

| く通告                                                           |
|---------------------------------------------------------------|
| 2019PN003<br>上學期冷氣費 <del>家</del> 窗                            |
| ⑦ 簽署限期:2019-02-27 23:59:59<br>繳付 <mark>2018-2019</mark> 上期冷氣費 |
| 其他資料                                                          |
| ¢<<br>□條                                                      |
| *上學期冷氣費(\$200)                                                |
| ● 願意繳付200元                                                    |
| * 繳費項目名稱                                                      |
| 總數:\$200.00                                                   |
| 帳戶結餘:\$1,234.70                                               |
| * 請填妥以上回條,再按簽署。<br>密碼                                         |
|                                                               |
| 簽署                                                            |
| 前頁     即時訊息     単校宣佈     遺音     更多                            |

## 🛤 電子通告系統 - 簽署電子繳費通告 💈

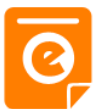

簽署

學校算作

要多

0

頭盔

0

即時訊意

面面

|                                     | Android                                                                                                    | iOS                                                                                                    |
|-------------------------------------|----------------------------------------------------------------------------------------------------|----------------------------------------------------------------------------------------------------|
| 4. 確認簽署<br>按「確定」或<br>「好」確認呈<br>送紀錄。 | <ul> <li>・ 通告</li> <li>② 第署限期: 2019-01-27 23:59:59</li> <li>③ 其他資料</li> <li>◎ 其他資料</li> <li>□除</li> <li>■除</li> <li></li></ul> | 父 通告<br>繳付2018-2019上期冷氣費 ● 其他資料 ● 「」「「」」「「」」」」」」」 ● 「」」」」 ● 「」」」」 ● 「」」」 ● 「」」」 ● 「」」」 ● 「」」」 ● 「」」」 ● 「」」」 ● 「」」」 ● 「」」」 ● 「」」」 ● 「」」」 ● 「」」」 ● 「」」」 ● 「」」」 ● 「」」」 ● 「」」 ● 「」」 ● 「」」 ● 「」」 ● 「」」 ● 「」」 ● 「」」 ● 「」」 ● 「」」 ● 「」」 ● 「」」 ● 「」」 ● 「」」 ● 「」」 ● 「」」 ● 「」」 ● 「」」 ● 「」」 ● 「」」 ● 「」」 ● 「」」 ● 「」」 ● 「」」 ● 「」」 ● 「」」 ● 「」」 ● 「」」 ● 「」」 ● 「」」 ● 「」」 ● 「」」 ● 「」」 ● 「」」 ● 「」」 ● 「」」 ● 「」」 ● 「」」 ● 「」 ● 「」 ● 「」 </td |

| 情填妥以上回條,再按簽署。<br>碼 |  |
|--------------------|--|
|                    |  |
| 簽署                 |  |

## 🛤 電子通告系統 - 簽署電子繳費通告 💈

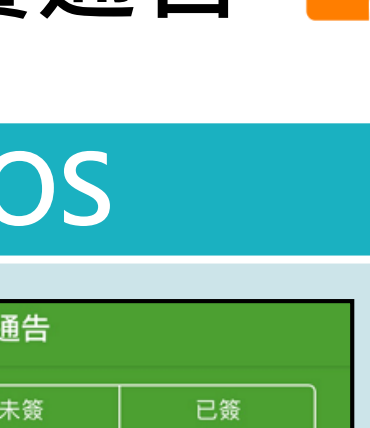

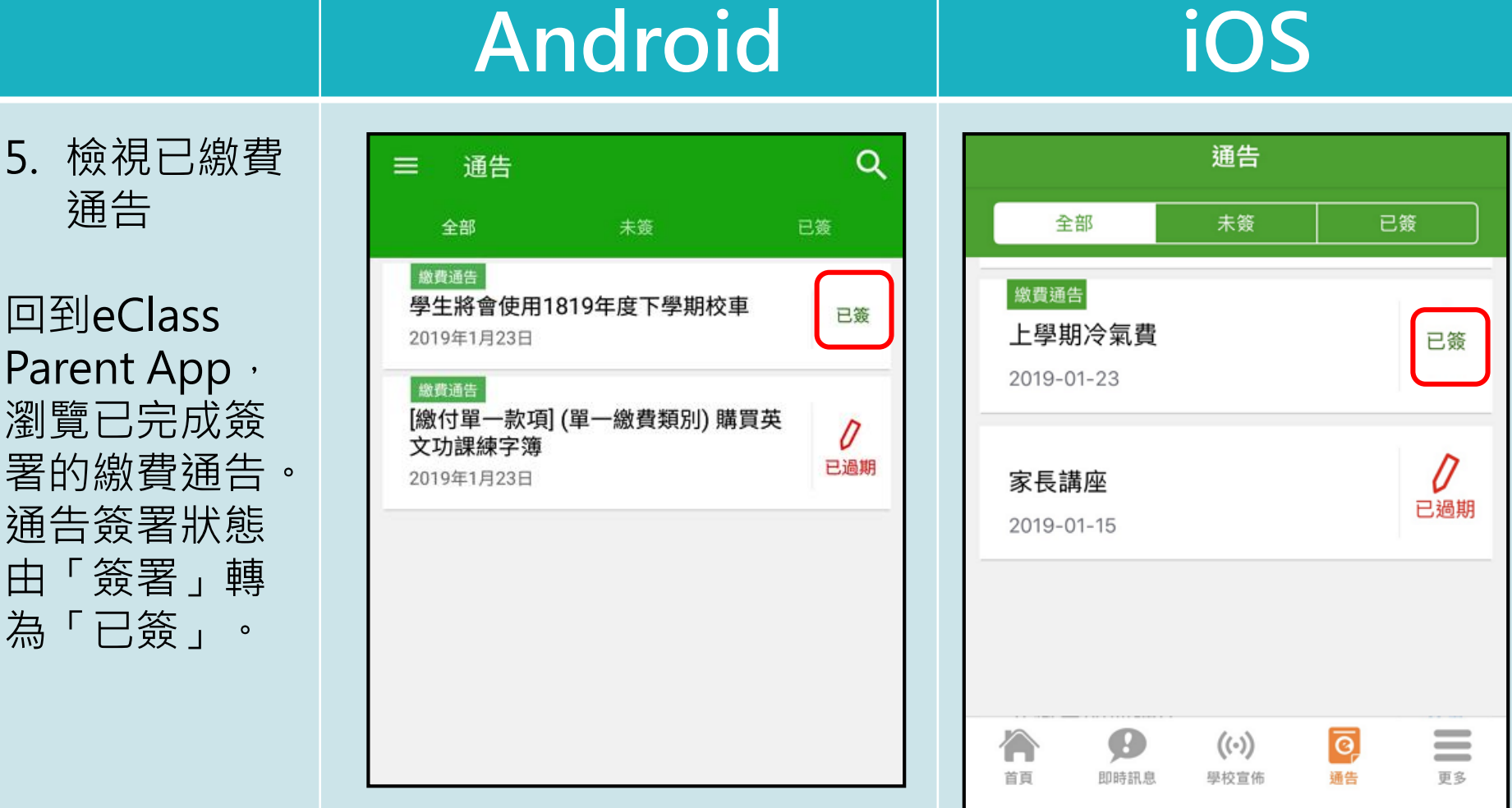

## 📾 電子通告系統 - 簽署電子繳費通告 💈

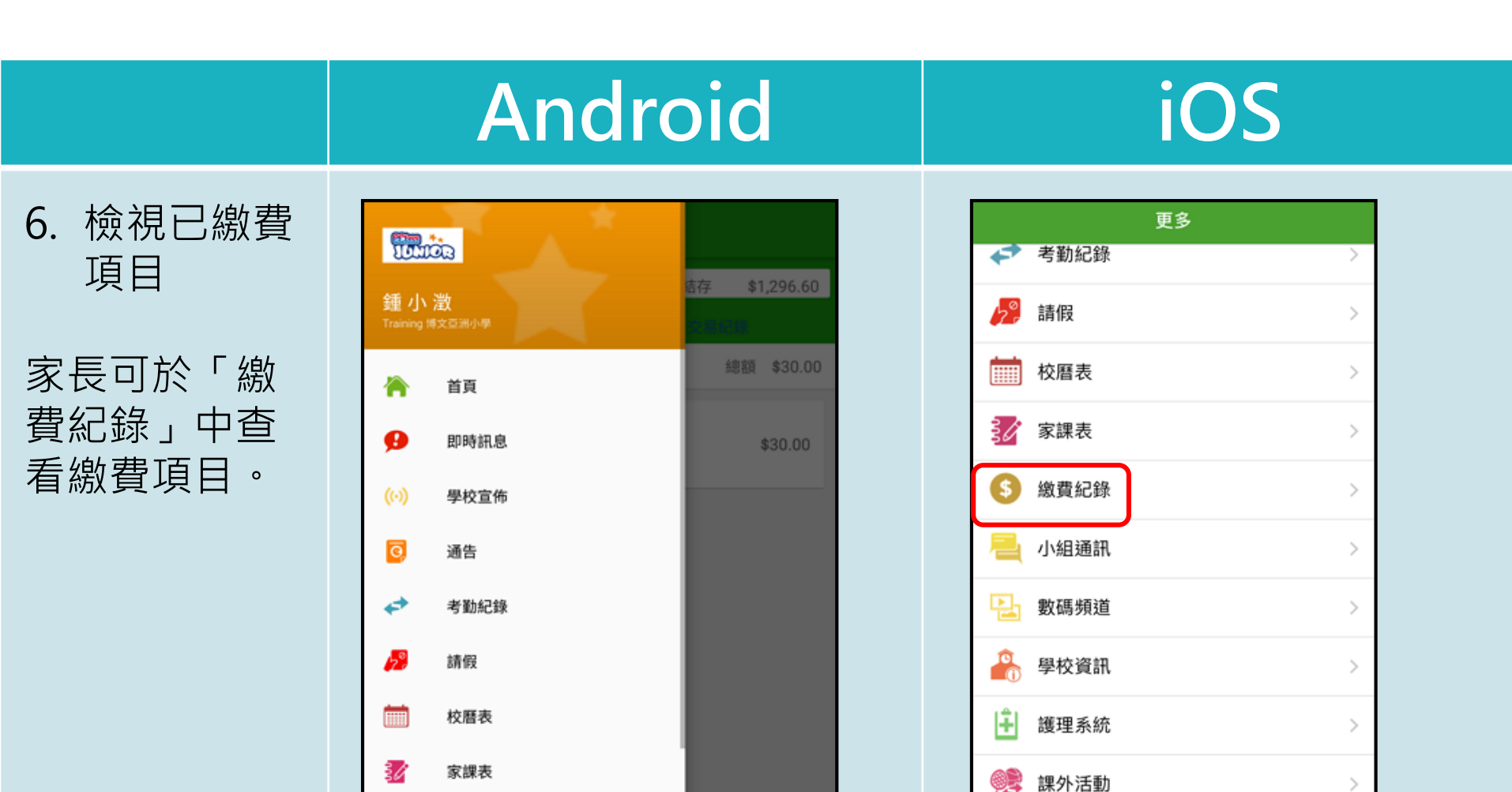

Θ

即時訊息

A

首页

Ō,

通告

((.))

學校宣佈

更多

繳費紀錄

小組訊息

## 📾 電子通告系統 - 簽署電子繳費通告 💈

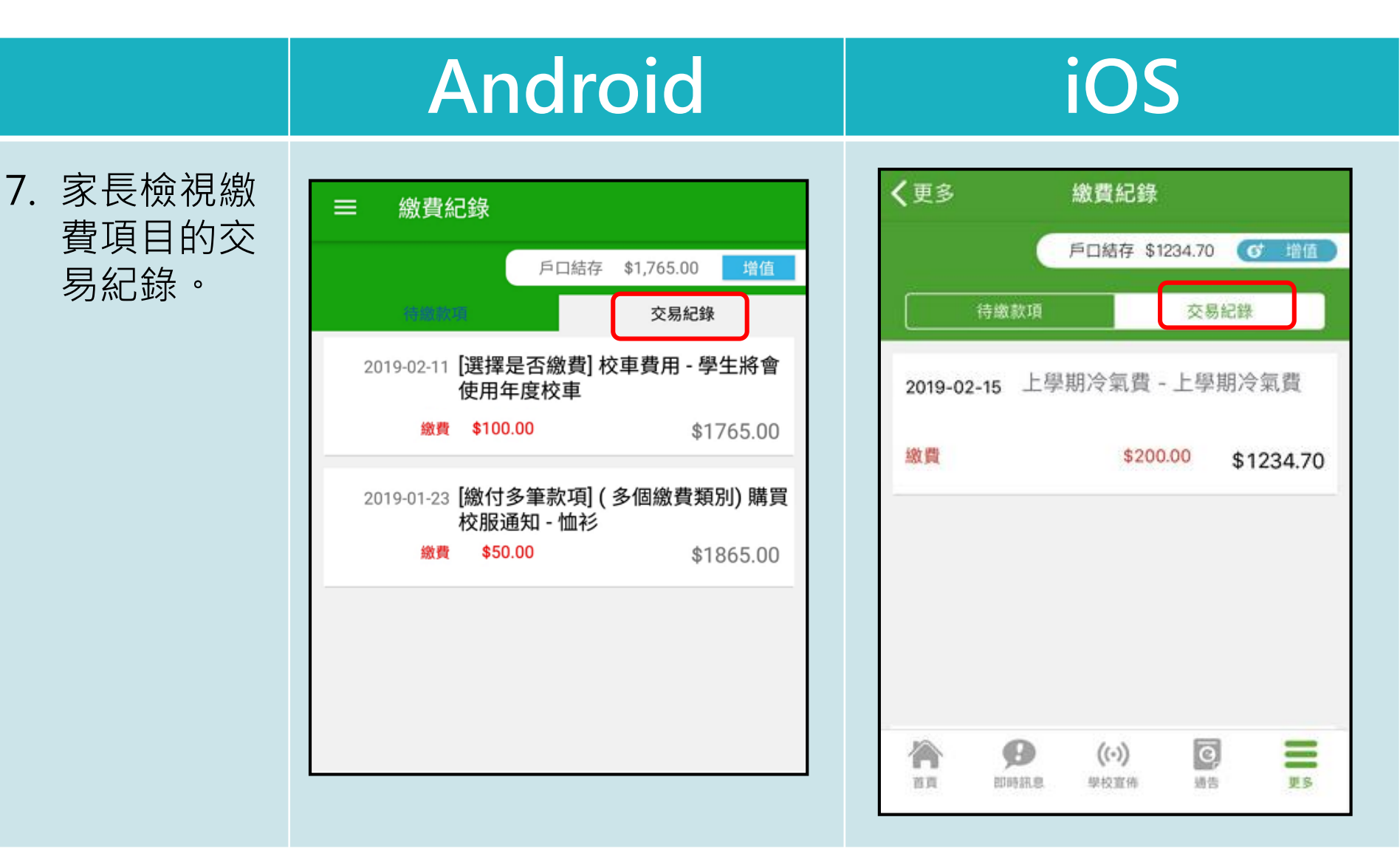

## 📾 電子通告系統 - 簽署電子繳費通告 ፩

繳費通告簽署確認通知

|                                    | Android                                                                                  | iOS                                                                                                    |
|------------------------------------|------------------------------------------------------------------------------------------|----------------------------------------------------------------------------------------------------|
| 即時訊息<br>推播通知<br>手機效果               | ∞ eClass Parent 1 條新信息   11:49<br>To: 鍾小澂<br>已收到閣下於 2019-02-15 11:30:44 簽署的電子通告2019PN001 | eClass<br>已收到閣下於 2019-02-15 16:56:05 簽署的電子<br>通告2019PN003「上學期冷氣費」。<br>Please note that the eNotice 2019PN003 titled<br>"上學期冷氣費" signed at 2019-02-15 16:56:05<br>has been received. |
| 即時訊息手機<br>檢視(可檢視<br>過去已閱的即<br>時訊息) | <ul> <li>即時訊息</li> <li>シングンジングライン・シングン・シング・シング・シング・シング・シング・シング・シング・シング・シ</li></ul>       | 即時訊息<br>アンフィン・ション・ション・ション・ション・ション・ション・ション・ション・ション・ショ                                                                                                    |

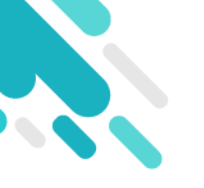

# 收費管理系統 增值管理 (於AlipayHK App 增值)

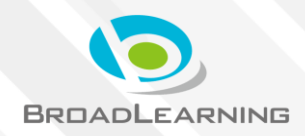

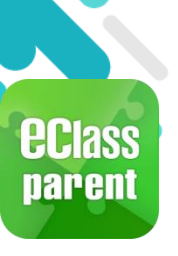

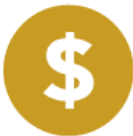

#### Android iOS 1. 登入「繳費 更多 aouuu 🛹 考勤紀錄 紀錄」 0 \$1,296.60 鍾小澂 請假 > 總額 \$30.00 校曆表 > 首頁 家課表 > θ 即時訊息 \$30.00 繳費紀錄 > 學校宣佈 小組通訊 > 通告 數碼頻道 考勤紀錄 > 請假 學校資訊 > 校暦表 護理系統 > 家課表 課外活動 > 繳費紀錄

小組訊息

곆

首页

Θ

印時訊息

((.))

學校宣佈

ō,

通告

更多

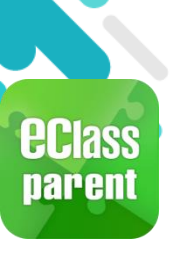

# 增值管理(1) - AlipayHK增值

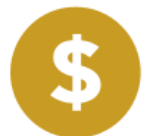

| <ul> <li>2. 増値</li> <li>家長可於「繳費紀錄</li> <li>戶口結存 \$50.00 堆值</li> <li>芳仁結存 \$50.00 堆值</li> <li>芳仁結存 \$50.00 堆值</li> <li>芳仁結存 \$50.00 堆值</li> <li>芳仁結存 \$50.00 堆值</li> <li>芳仁結存 \$50.00 堆值</li> <li>芳仁結存 \$50.00 堆值</li> <li>芳仁結存 \$50.00 堆值</li> <li>芳仁結存 \$50.00 堆值</li> <li>予止故東新</li> <li>③</li> </ul> |                                                            | Android                                                                             | iOS                                                                                 |
|----------------------------------------------------------------------------------------------------|------------------------------------------------------------|-------------------------------------------------------------------------------------|-------------------------------------------------------------------------------------|
|                                                                                                    | 2. 增值<br>家長可於「繳<br>費紀錄」中按<br>「増值」,透<br>過AlipayHK<br>App増值。 | 日口結存 \$50.00       増値         行繳款項       總額 \$0.00         日前沒有新資訊!          戶下拉以更新 | く更多         激費記錄           戶口結存 \$450.00         ④ 增值           < <td< th=""></td<> |

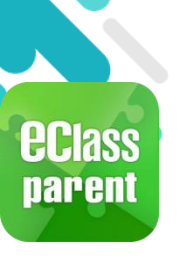

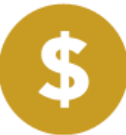

\$550

\$300

\$600

\$900

\$3000

\$200

\$500

\$800

\$2000

**Z** Аlipayнк<sup>™</sup>

\$1000

付款方式

#### Android iOS 取消 增值 3. 選擇「增值 面額」及使 \$450 用 AlipayHK 增值面額 App繳款。 \$400 \$700

| 現時結餘<br><b>\$50.0</b> | →<br>→    | 計增值後結餘<br>\$150.0<br>- |
|-----------------------|-----------|------------------------|
| 增值面額                  |           |                        |
| \$100                 | \$200     | \$300                  |
| \$400                 | \$500     | \$600                  |
| \$700                 | \$800     | \$900                  |
| \$1000                | \$2000    | \$3000                 |
| 繳款方法                  |           |                        |
|                       | Alipay нк | TM                     |
|                       |           |                        |
|                       |           |                        |

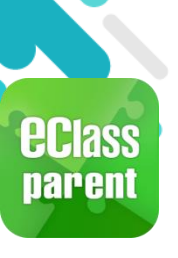

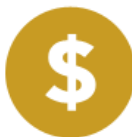

## Android

## iOS

4. 於 AlipayHK App 增值

eClass Parent App在增值的過 程會連接 AlipayHK App, AlipayHK App 會再次顯示增值 金額,如確定金 額,按「確認付 款」作交易。

| < 付款詳 | 青                                                             |
|-------|---------------------------------------------------------------|
| 付款方式  | 港幣餘額 >                                                        |
| 訂單金額  | HK\$ 100.00                                                   |
| 手續費   | 免手續費                                                          |
| 需付款   | HK\$ 100.00                                                   |
|       |                                                               |
|       | 確認付款                                                          |
|       |                                                               |
|       |                                                               |
|       |                                                               |
|       |                                                               |
|       |                                                               |
|       |                                                               |
|       |                                                               |
|       | 这Alipayнк" Alipay <sup>®</sup> НК提供安全支付保障<br>儲值支付工具牌照:SVF0004 |

| く返回  | 付款詳情        |
|------|-------------|
| 付款方式 | 港幣餘額 >      |
| 訂單金額 | HK\$ 100.00 |
| 手續費  | 免手續費        |
| 需付款  | HK\$ 100.00 |
|      | 確認付款        |
|      |             |
|      |             |
|      |             |
|      |             |
|      |             |
|      |             |
|      |             |

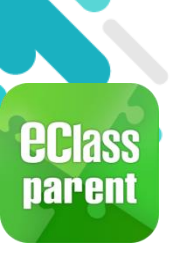

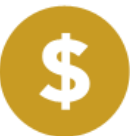

0

 $\langle X \rangle$ 

Android iOS 5. 輸入密碼 安全校驗 く返回 Ċ < 安全校驗 輸入支付密碼 輸入支付密碼 AlipayHK App 需要家長輸入6 忘記密碼? 忘記密碼? 位數字的交易 密碼。 Alipay<sup>®</sup>HK提供安全支付保障 儲值支付工具課題:SVF0004 完成 <\_⊳ කු 87 J 2 3 1 DEF АВС 2 ABC 3 DEF  $\langle \times \rangle$ 5 6 4 GHI JKL мио 5 JKL 6 MNO 4 GHI 前往 8 7 9 7 PQRS 8 TUV 9 WXYZ 符 PQRS тих WXYZ

\_

#

0 +

×

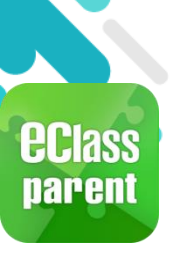

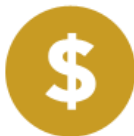

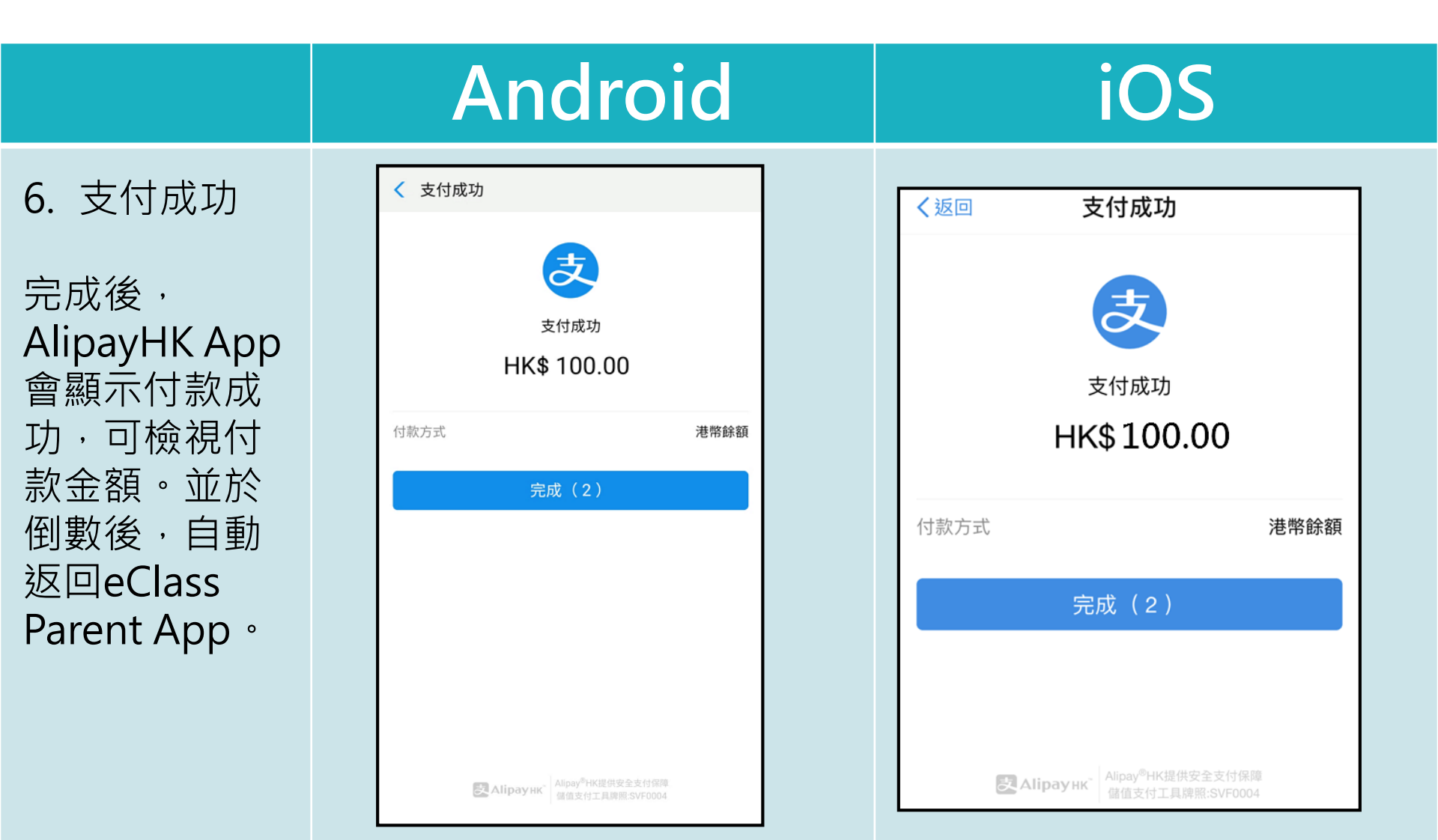

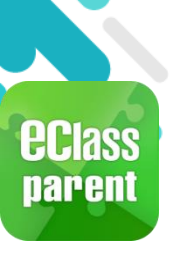

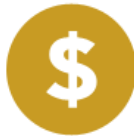

#### Android 7. 交易成功 交易結果 交易成功 完成後,於 eClass Parent App顯示該次 交易詳細資料。 按「成功」或 付款項目 學生戶口增值 「完成」,返 付款金額 \$100.00 付款日期 2019-02-12 15:39:11 回「交易紀 繳款方法 🛃 Аlipay нк" 録」。 參考編號 TU-00011

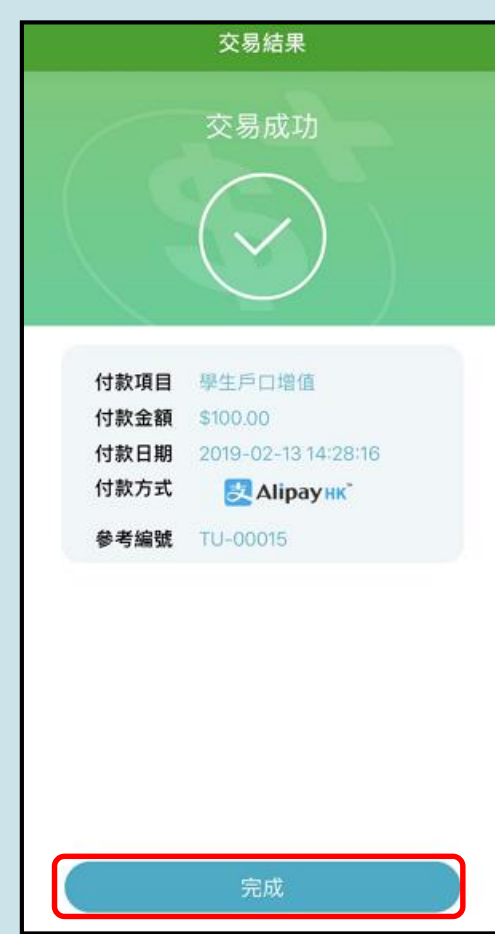

iOS

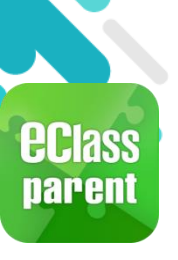

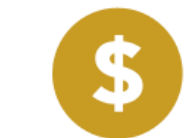

|               | Android                                          |                     | İ                                                                                                    | OS                                                                   |
|---------------|--------------------------------------------------|---------------------|----------------------------------------------------------------------------------------------------|----------------------------------------------------------------------|
| 8. 檢視交易紀<br>錄 | 三 繳費紀錄 戶口結存 \$150.00 又344 又019-02-12 增值 \$100.00 | 增值<br>錄<br>\$150.00 | を しままでは、 していますが、 していますが、 しいいますが、 しいいますが、 しいいますが、 しいいますが、 しいいますが、 しいいますが、 しいいますが、 しいいますが、 しいいますが、 しいいますが、 しいいますが、 しいいますが、 しいいますが、 しいいますが、 しいいいますが、 しいいいますが、 しいいいますが、 しいいいますが、 しいいいいいいいいいいいいいいいいいいいいいいいいいいいいいいいいいいいい | (い)<br>②<br>②<br>②<br>③<br>③<br>③<br>③<br>③<br>③<br>③<br>③<br>③<br>③ |

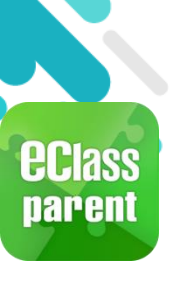

## 繳費管理(a) - 新增繳費項目

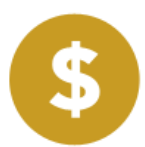

## Android

### iOS

於eClass Parent App查 看待繳款項。

| ☰ 繳費紀錄      |                                                                                                    |         |    |         |
|-------------|----------------------------------------------------------------------------------------------------|---------|----|---------|
|             | 戶口結存                                                                                                    | \$52.00 |    | 增值      |
| 待繳款項        |                                                                                                    | 2.842   | 8  |         |
|             |                                                                                                    | 縋       | 額  | \$50.00 |
| 1819年度下學期雜費 | La constante da constante da constante da constante da constante da constante da constante da constante da const |         | \$ | 50.00   |
|             |                                                                                                    |         |    |         |
|             |                                                                                                    |         |    |         |
|             |                                                                                                    |         |    |         |
|             |                                                                                                    |         |    |         |
|             |                                                                                                    |         |    |         |
|             |                                                                                                    |         |    |         |

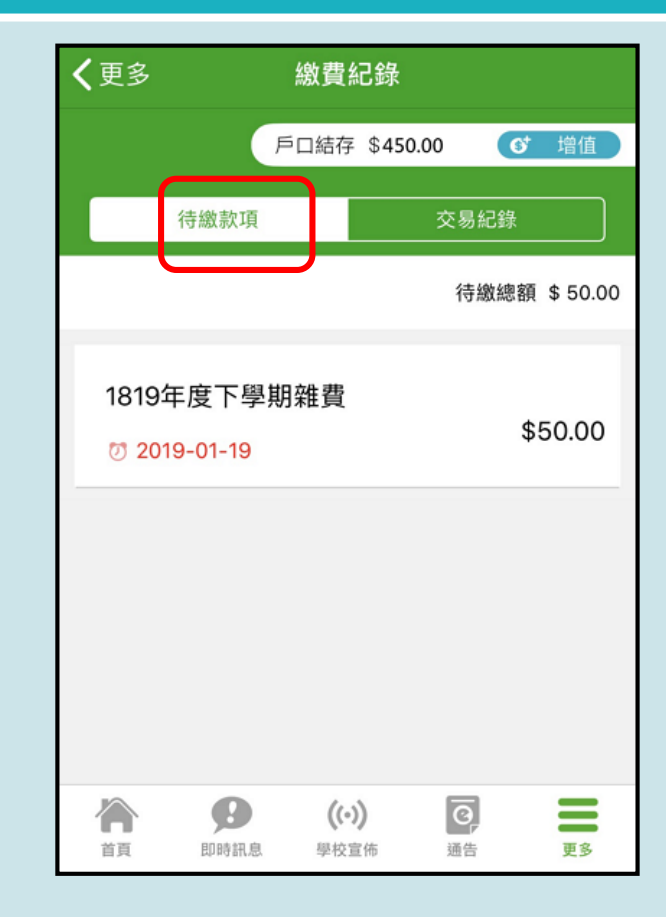

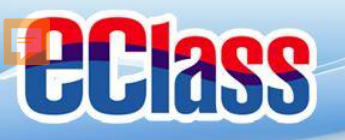

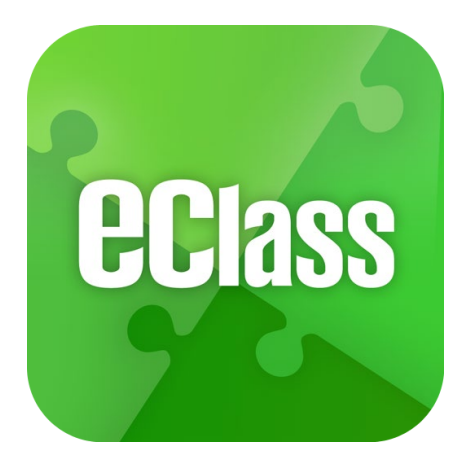

### eClass App 手機應用程式 家長使用手冊

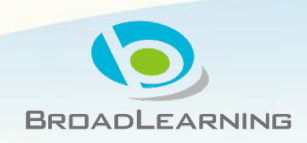

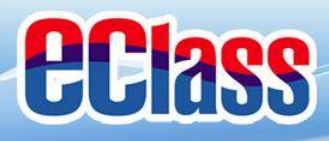

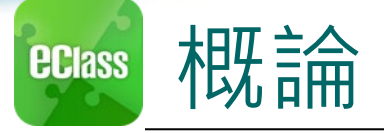

## 什麼是eClass App

eClass App 是一個手機應用程式,能夠讓學校迅速把 學生資訊傳實時傳遞給家長。家長亦可以利用這程式 簡單容易地了解子女和學校最新消息。

- o 為何使用eClass App?
  - ✓ 方便
  - ✓ 簡單
  - ✓ 直接
  - ✓ 即時
  - ✓ 容易管理和使用

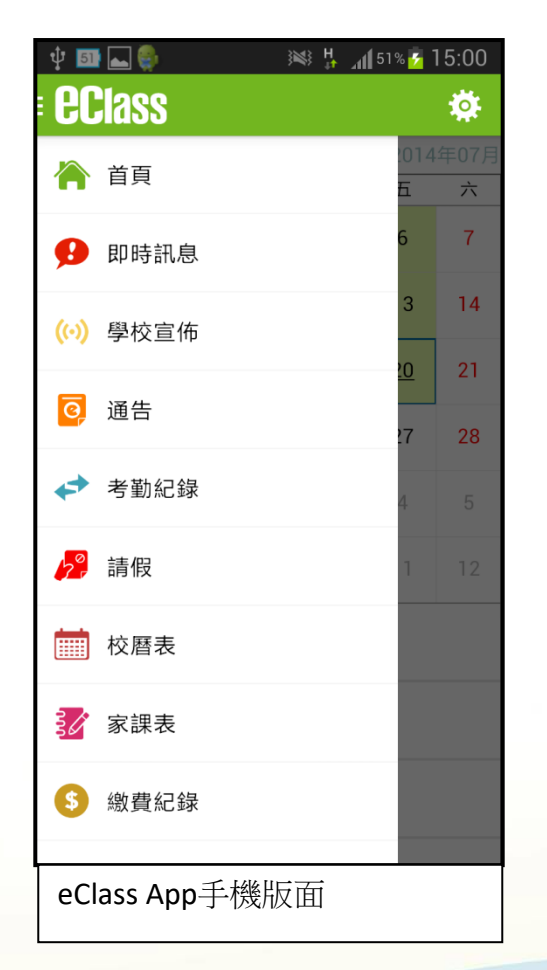

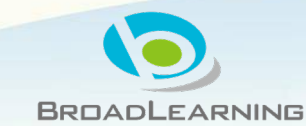

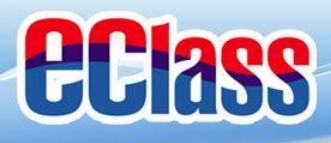

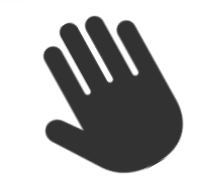

eClass App 功能

- 1. 即時訊息
- 2. 學校宣佈
- 3. 電子通告
- 4. 考勤紀錄
- 5. 校曆表

- 6. 家課表
- 7. 繳費紀錄
- 8. 小組訊息
- 9. 學校資訊

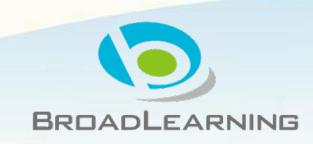

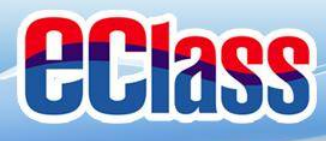

#### 即時訊息 (Push Message) (家長效果) **eclass**

|                                        | Android                                                               | iOS                                                                                                    |
|----------------------------------------|-----------------------------------------------------------------------|----------------------------------------------------------------------------------------------------|
| 即時訊息<br>推播通知<br>手機效果                   | To: 曾小文 10:21<br>中6家長講座:日期:2015年2月6日時間:下午<br>DSE升學及就業講座:日期:2015年1月23日 | eClass 現在<br>中6家長講座:日期:2015年2月6日時間:<br>下午七時三十分地點:本校禮堂                                                                                                    |
| 即時訊息<br>手機檢視<br>(可檢視過<br>去已閱的<br>即時訊息) | <ul> <li>         ・・・・・・・・・・・・・・・・・・・・・・・・・・・・・</li></ul>             | 即時訊息   陳芷婷   64   中6家長講座   日期:2015年2月6日時間:下午七時   十分地點:本校禮堂。請已報名   家長準時出席   2015-01-08   2015-01-08   2015年1月23日   ABL代表家長已閉讀此訊息 ABLTRATIKE REFERENCE 2015-01-08 09:27:48 ABLTRATIKE REFERENCE ABLTRATIKE REFERENCE ABLTRATIKE ABLTRATIKE REFERENCE ABLTRATIKE ABLTRATIKE ABLTRATIKE ABLTRATIKE ABLTRATIKE ABLTRATIKE ABLTRATIKE ABLTRATIKE ABLTRATIKE ABLTRATIKE ABLTRATIKE ABLTRATIKE ABLTRATIKE ABLTRATIKE ABLTRATIKE ABLTRATIKE ABLTRATIKE ABLTRATIKE ABLTRATIKE ABLTRATIKE ABLTRATIKE ABLTRATIKE ABLTRATIKE ABLTRATIKE ABLTRATIKE ABLTRATIKE ABLTRATIKE ABLTRATI |

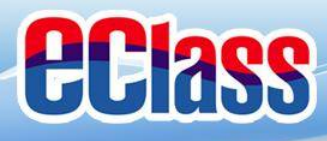

## ☞ 即時訊息 (Push Message)還包括〇

- 1. 學校宣佈通知
- 2. 新通告提示
- 3. 簽署電子通告確認通知
- 4. 欠交電子通告提示
- 5. 學生到校/離校通知
- 6. 學生缺席/早退/遲到提示
- 7. 學生欠交功課提示
- 8. 小組訊息提示

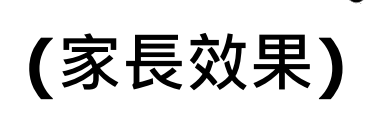

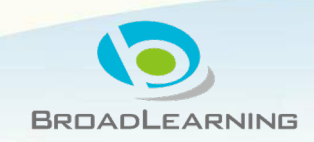

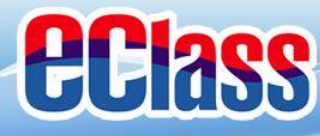

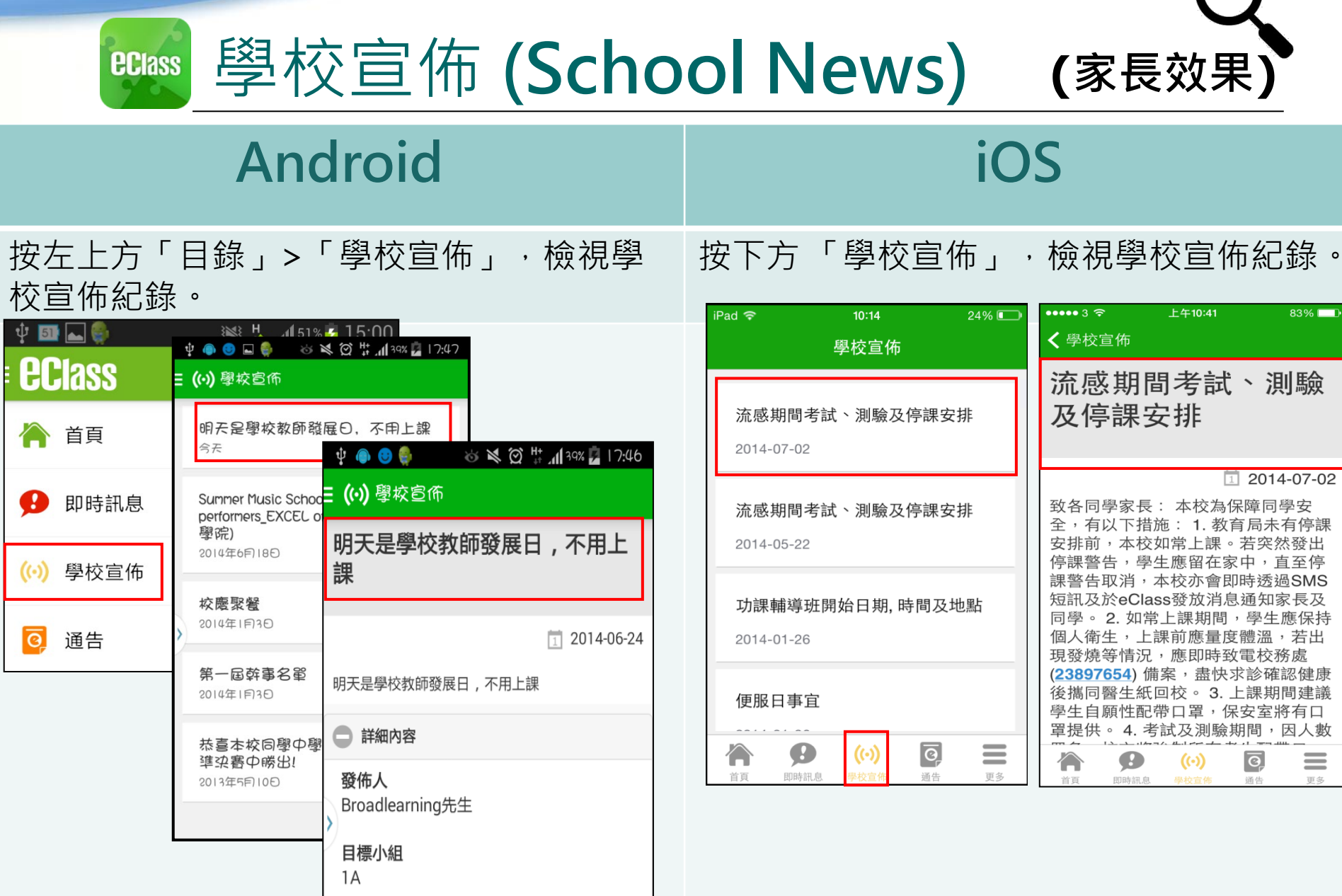

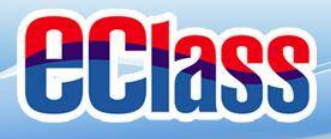

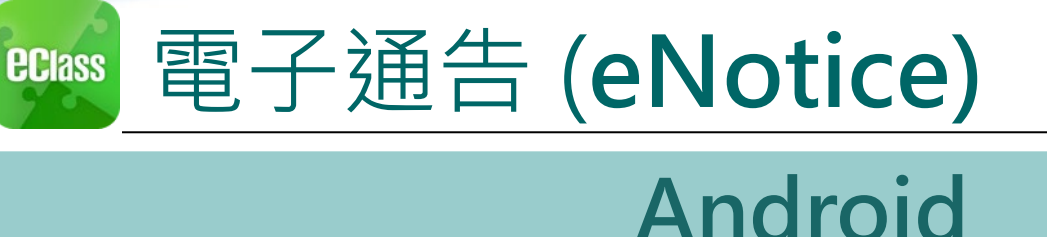

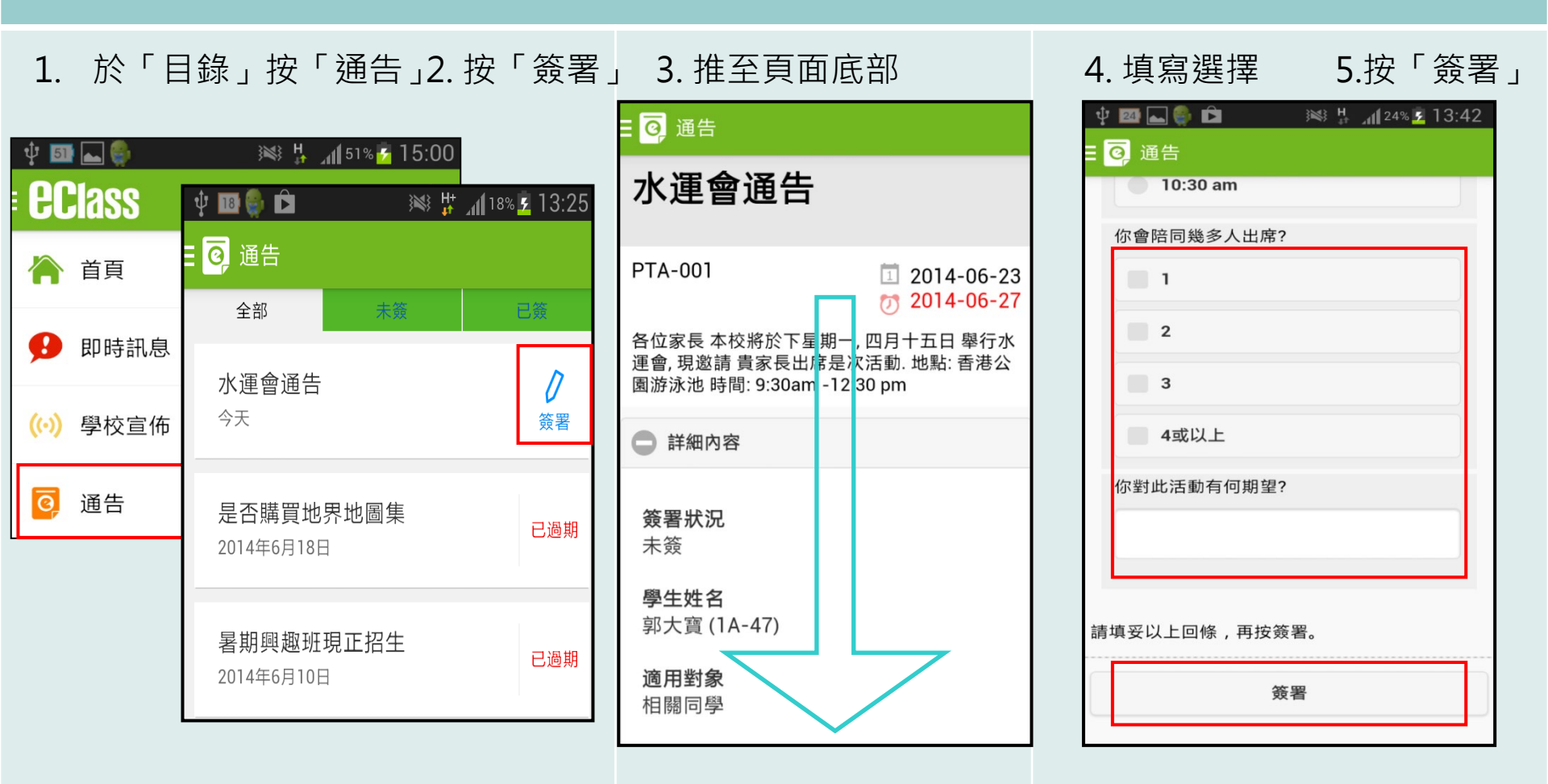

(家長效果)

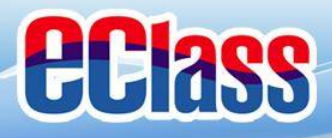

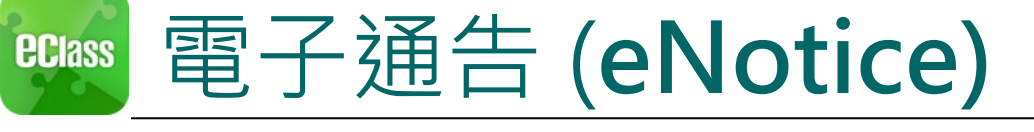

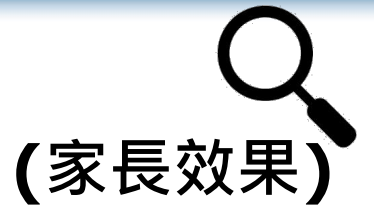

### iOS

1. 於下方「目錄」按「通告」
 2. 按「簽署」

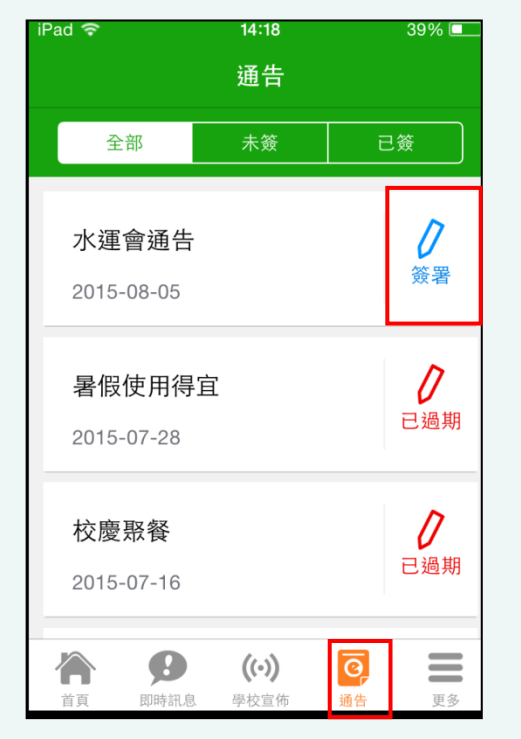

3. 推至頁面底部

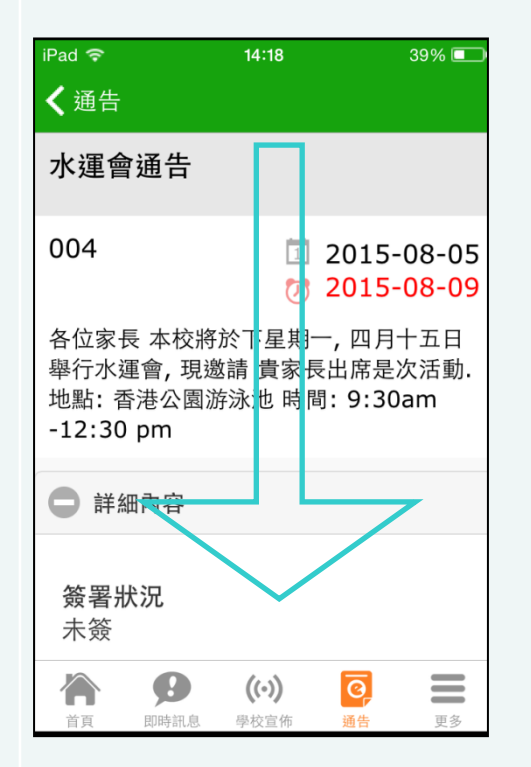

4. 填寫選擇 5. 按「簽署」

| in alar 🗣 |       | 14:19      |   | 39% 🗆 |
|-----------|-------|------------|---|-------|
| < 通告      |       |            |   |       |
|           |       |            |   |       |
|           | -     |            |   |       |
|           |       |            |   |       |
|           | 4 蚁以上 |            |   |       |
|           |       |            |   |       |
| 你對」       | 比活動有何 | 可期望?       |   |       |
|           |       |            |   |       |
|           |       |            |   |       |
|           |       |            |   |       |
|           |       |            |   |       |
|           |       |            |   |       |
| 請填妥以      | 人上回條, | 再按簽署       |   |       |
|           |       | 1 7 97 1 M |   |       |
|           |       |            |   |       |
|           |       |            |   |       |
|           |       | 簽署         |   |       |
|           |       | 簽署         |   |       |
|           |       | 簽署         |   |       |
|           | 9     | 簽署<br>(い)  | ō |       |

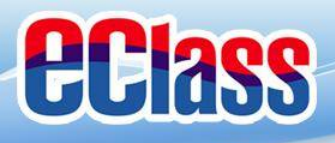

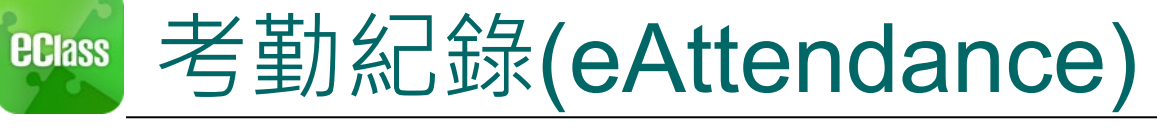

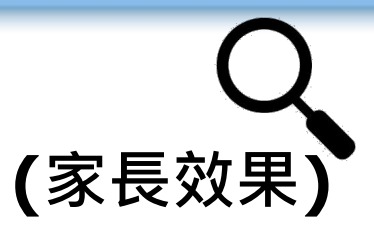

### Android

#### 檢視是日考勤紀錄

Minter Uniform

詳細考勤紀錄:於「目錄」按「考勤紀錄」>檢視詳細考勤紀錄

| 合首頁                           | ∲  ⊾ 🖗 🛛 💥 ¼ ⊿վ 51% 🖗 15<br>: eclass | Ⅰ5:00<br>✿ 〓✔ 考勤紀錄                         | (iii) |
|-------------------------------|--------------------------------------|--------------------------------------------|-------|
| With Training 博文亞洲中學          | 014年<br>百<br>日                       | <sup>≠07月</sup> <sup>★</sup> 5/2014 6/2014 |       |
| ▲ 家長,陳文軒                      | ● 即時訊息                               | · · · · · · · · · · · · · · · · · · ·      | 出 0   |
| 牌正婷<br>6A                     | (··) 學校宣佈<br>20                      | 21 早退 0 缺                                  | 席 0   |
| 今天                            | ◎ 通告 27                              | 28 日期 出入時間 狀態                              | 遲到分鐘  |
| 到達<br>07:45<br>(準時)<br>離開<br> | ◆ 考勤紀録                               | 5 上午 07:45:00<br>下午                        |       |
| ((•)) 香港進入冬季流感季節<br>2015年1月8日 |                                      | 9 上午                                       |       |
| (•)) 香港進入冬季流感季節<br>2015年1月8日  |                                      | 下午                                         |       |
|                               |                                      | Ben                                        |       |

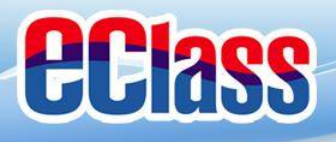

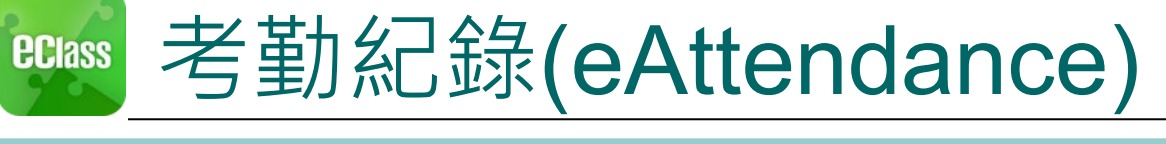

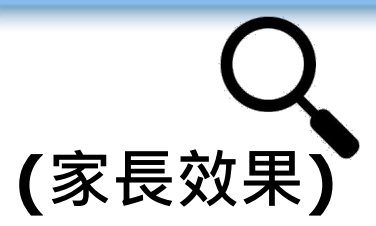

### iOS

檢視是日考勤紀錄

詳細考勤紀錄:按「更多」>「考勤紀錄」>檢視詳細考勤紀錄

| <b>ec</b> lass                                                                                                    | 更多                                                                                                    | •••• 3 ᅙ    | 上午1:51   | 66% 💷 •       |
|----------------------------------------------------------------------------------------------------|----------------------------------------------------------------------------------------------------|-------------|----------|---------------|
| Training 博文亞洲中學<br>Training IP25 Secondary School                                                                      | ◆ 考勤紀錄 >>                                                                                                 | <b>く</b> 更多 | 考勤紀錄     | 今日            |
| ▲家長,陳文軒                                                                                                    | <mark>大</mark> 請假 >>>                                                                                     |             | 7/2014   |               |
| 陳正婷<br>6A                                                                                                    | 校曆表                                                                                                    | 總上課日數       | 1 遲到 (   | 0 外出 0        |
| 今日<br>到達 離開<br>10:25                                                                                                   | 家課表                                                                                                    |             | 早退       | 0 缺席 0        |
| (準時)                                                                                                    | ③ 繳費紀錄                                                                                                    | 日期          | 出入時間     | 状態 遲到分鐘       |
| 學生到校                                                                                                    | 一 小組通訊 >>>>>>>>>>>>>>>>>>>>>>>>>>>>>>>>>>>>                                                               | <b>2</b> 上午 | 08:00:59 |               |
| 2015-01-16                                                                                                    | 🔒 學校資訊                                                                                                    | う下午         |          |               |
| 接納請假申請通知<br>Leave Application                                                                                          |                                                                                                    |             |          |               |
| 資面         印         (い)         で         三           第         日         男         (い)         で         三         三 | 資         り         (い)         回         更多           首頁         即時訊息         學校宣佈         通告         更多 |             |          | BROADLEARNING |

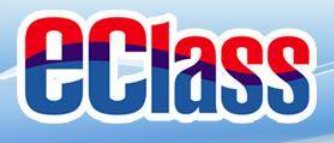

### 較 校 暦 表(School Calendar) (家長效果)

, 檢視校曆表

週二 週三 週四 週五 週六

今日

校曆表

6月 2014

|           | An               | dr    | 0   | d  |            |            |       |               |    |                       |      | iC      | )S | )  |   |
|-----------|------------------|-------|-----|----|------------|------------|-------|---------------|----|-----------------------|------|---------|----|----|---|
| 於左上方「目    | 目錄」按             | 「校    | 暦え  | Ę」 | ,校         | <b>僉</b> 視 | 校曆    | いまである         | 按  | R右下方                  | 「更多」 | > 「     | 校曆 | 「表 | L |
| 🜵 🎫 👞 🌒   | 😹 👫 📶 51% 💆 15:( | Ý 54  | 0   |    | )))<br>))) | lk # 8     | 54% 🛃 | 16:22         |    |                       |      |         |    |    |   |
| EClass    | *                |       | 校曆表 |    |            |            | i     | $\mathcal{C}$ |    | 更                     | [多   |         | く更 | 多  |   |
| 🍐 首百      | :014年0           | 2014年 | 05月 | 20 | )14年06     | 月          | 2014  | 年07月          | +  | 考勤紀錄                  |      | >       |    |    |   |
|           | E ;              | 日     | -   |    | Ξ          | 四          | 五     | 六             |    |                       |      |         | 週日 | 迥— | į |
| \rm 即時訊息  | 6                | 1     | 2   | 3  | 4          | 5          | 6     | 7             | 2° | 請假                    |      | >       | 1  | 2  |   |
| (••) 學校宣佈 | 3 1              | 8     | 9   | 10 | 11         | 12         | 13    | 14            |    | 校曆表                   |      | >       | 8  | 9  |   |
|           | 20 2             | 15    | 16  | 17 | 18         | 19         | 20    | 21            |    | う<br>う<br>う<br>で<br>う |      | <i></i> |    |    |   |
| ☑ 通告      |                  |       |     |    |            |            |       |               | 3/ | 家課表                   |      | >       | 15 | 16 | 1 |

| <b>9</b> 即時訊息 | 6         | <u>.</u> | 2  | 3    | 4   | 5  | 6         | (         | 29 請假                                                                                                    | >  | 1        | 2  | 3         | 4             | 5  | 6  | 7          |
|---------------|-----------|----------|----|------|-----|----|-----------|-----------|----------------------------------------------------------------------------------------------------|----|----------|----|-----------|---------------|----|----|------------|
| (…) 學校宣佈      | 3         | 1 8      | 9  | 10   | 11  | 12 | 13        | 14        | 校曆表                                                                                                    | >  | 8        | 9  | 10        | 11            | 12 | 13 | 14         |
| ◎ 通告          | <u>20</u> | 2 15     | 16 | 17   | 18  | 19 | <u>20</u> | 21        | 家課表                                                                                                    | >  | 15       | 16 | 17        | 18            | 19 | 20 | 21         |
| ✓ 考勤紀録        | 4         | 2 22     | 30 | 24   | 25  | 3  | 4         | <b>28</b> | ⑤ 繳費紀錄                                                                                                    | >  | 22       | 23 | 24        | 25            | 26 | 27 | 28         |
| 2 請假          | 1         | 1 6      | 7  | 8    | 9   | 10 | 11        | 12        |                                                                                                    | >  | 29       | 30 | 1         | 2             | 3  | 4  | 5          |
| 校曆表           |           | 2        | 端台 | F節   |     |    |           |           |                                                                                                    |    | 10       | 考試 | 日         |               |    |    | >          |
|               | -         | 5        | 中- | -至中3 | 五考詞 | 战週 |           |           | 学校算計                                                                                                    | >  | 11       | 中- | 至中語       | 五考討           | 週  |    | >          |
|               |           | 6        | 中- | -至中  | 五考詞 | 式调 |           |           |                                                                                                    |    | 12       | 中- | -至中       | 五考討           | t週 |    | >          |
|               |           |          |    |      |     |    |           |           | 資         (··)         (··)         (··)         (··)         ··         ··         ··         ··         ··         ··         ··         ··         ··         ··         ··         ··         ··         ··         ··         ··         ··         ··         ··         ··         ··         ··         ··         ··         ··         ··         ··         ··         ··         ··         ··         ··         ··         ··         ··         ··         ··         ··         ··         ··         ··         ··         ··         ··         ··         ··         ··         ··         ··         ··         ··         ··         ··         ··         ··         ··         ··         ··         ··         ··         ··         ··         ··         ··         ··         ··         ··         ··         ··         ··         ··         ··         ··         ··         ··         ··         ··         ··         ··         ··         ··         ··         ··         ··         ··         ··         ··         ··         ··         ··         ··         ··         ··         ·· | 更多 | <b>*</b> | 9  | B<br>NILE | ((·))<br>学校宣传 | G  |    | <b>2</b> 8 |

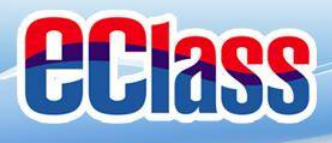

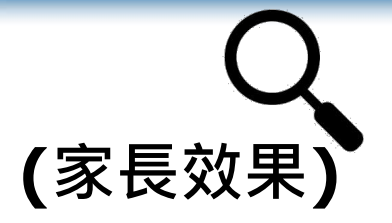

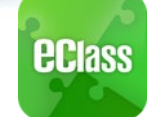

### 家課表(eHomework)

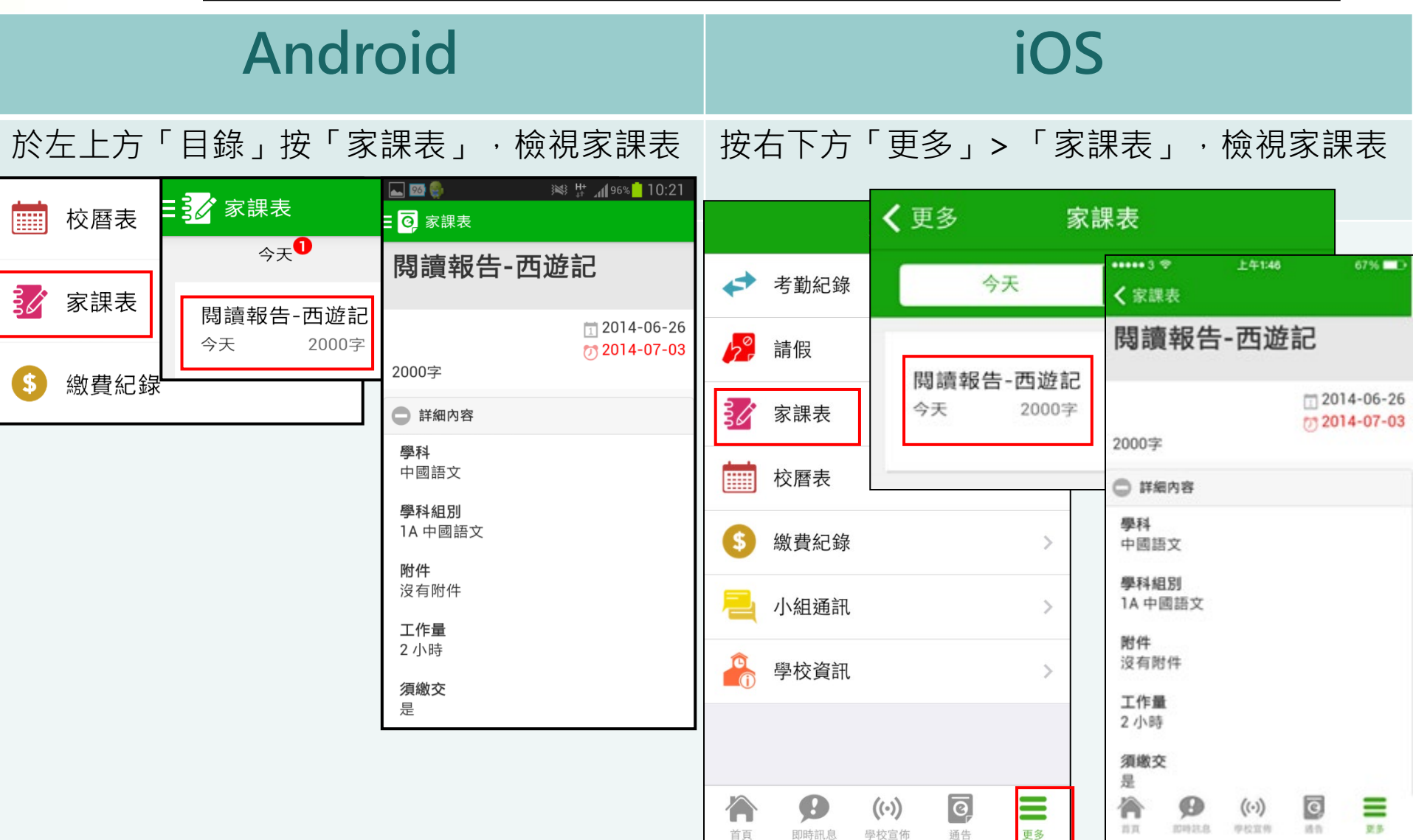

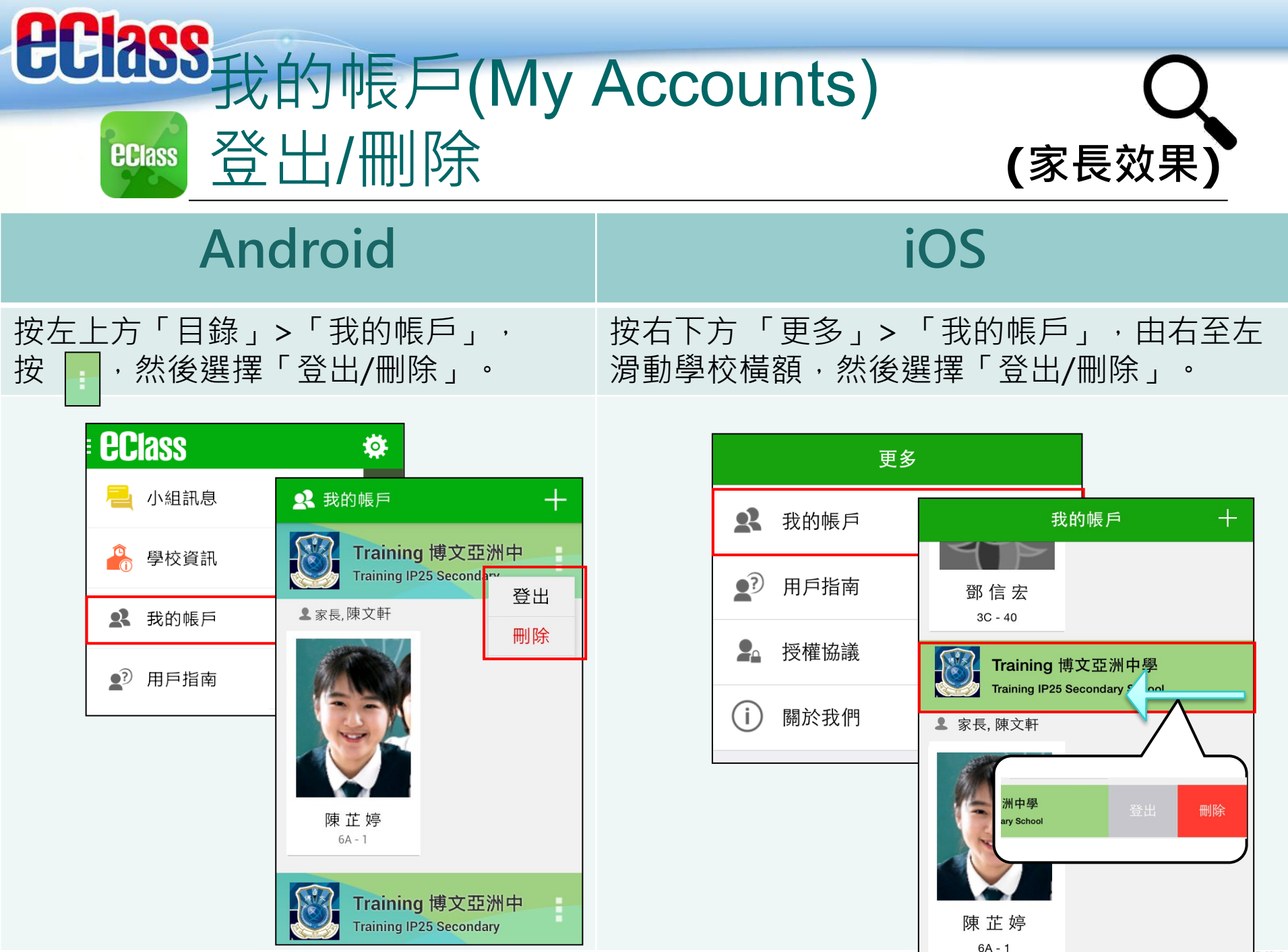

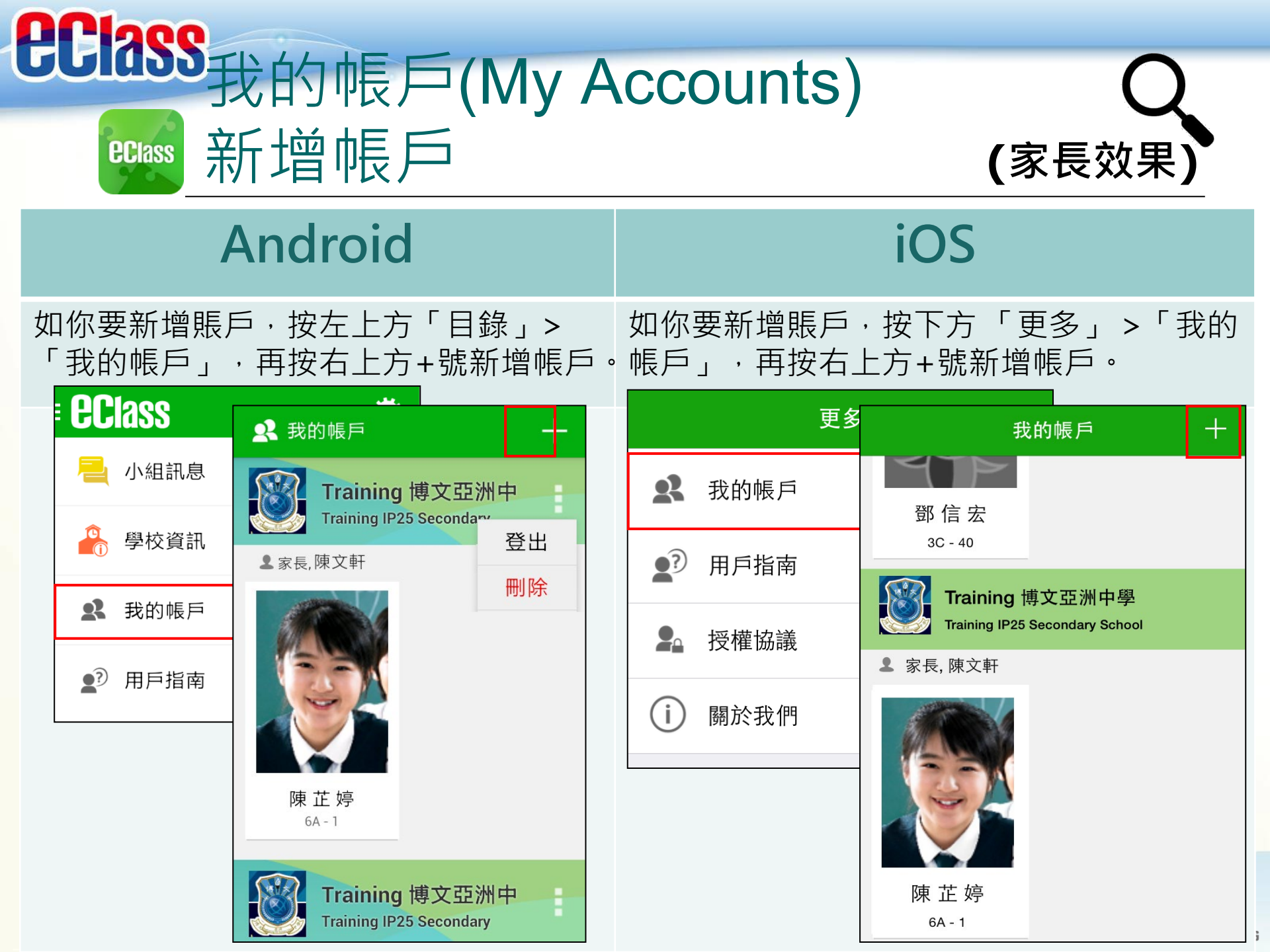

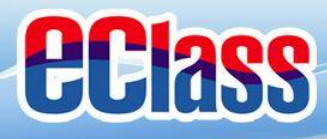

**eclass** 

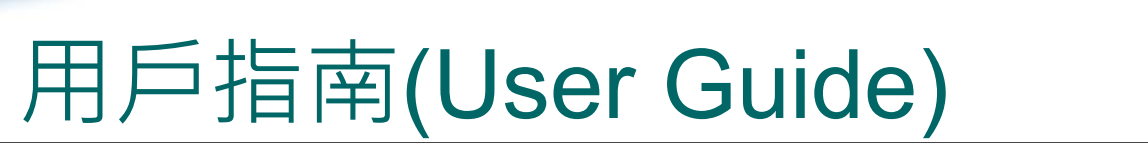

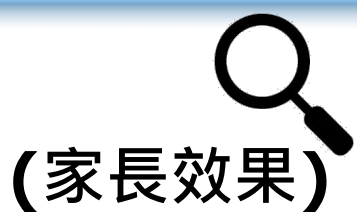

面多

诵告

即時訊息

學校官佑

| Andro                 | iOS      |          |            |      |             |          |      |
|-----------------------|----------|----------|------------|------|-------------|----------|------|
| 於左上方按「目錄」><br>瀏覽相關指南。 | 「用戶指南」,  | 按右<br>指南 | 下方「 更<br>。 | ē多」> | 「用戶打        | 盲南」,     | 瀏覽相關 |
| = eclass = e? 用戸指     | 南        |          |            | 更多   | <b>〈</b> 更多 | 用戶指南     |      |
| 🛁 小組訊息 加入不同           | 司帳戶      | 22       | 我的帳戶       |      | 加入不同        | 同帳戶      |      |
| 學校資訊 轉換帳號             | ŧ,       | 2        | 用戶指南       |      | ,<br>轉換帳號   |          |      |
| ♣ 我的帳戶 語言設定           | Ē        | 20       | 授權協議       |      | 語言設定        | 2        |      |
| ● 用戶指南 ● 登出/ 冊        | 除        | í        | 關於我們       |      | 登出/冊        | 削除       |      |
| 更改密码                  | 馬        |          |            |      | 更改密码        | <b>"</b> |      |
| 常見問題                  | <u>A</u> |          |            |      | 常見問題        | <u>A</u> |      |
|                       |          |          |            |      |             | ((•))    | 0    |

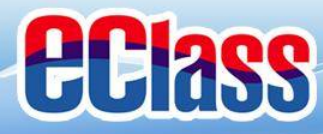

## ■ 更改密碼(Change Password) (家長效果)

#### 家長如需更改密碼,可透過eClass App或桌面電腦到eClass 平台更改

### Android

1. 於「我的帳戶」,按學校名稱的右面3點圖案,再按「更改密碼」
 2. 輸入目前的密碼、新密碼,然後再次輸入新密碼,按✓

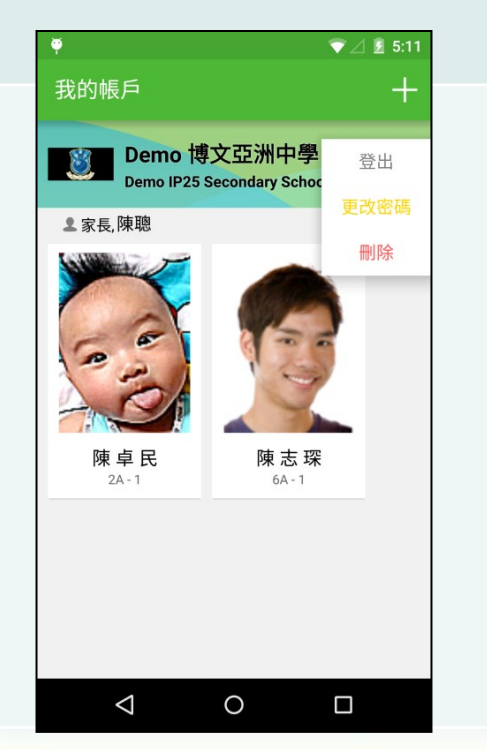

| ← 更改密碼                    |          | , 14.30<br>V   |
|---------------------------|----------|----------------|
| 目前的密碼<br>                 |          |                |
| 新密碼                       |          |                |
| 再次輸入新密碼                   |          |                |
| # 使用至少由6個英文字母<br>強戶口的安全性! | ₽及數字混合組质 | <b>戈的密碼,以加</b> |
|                           |          |                |
|                           |          |                |

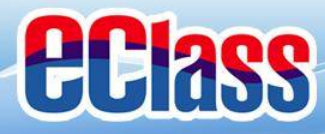

## ■ 更改密碼(Change Password)(家長效果)

家長如需更改密碼,可透過eClass App或桌面電腦到eClass 平台更改

### iOS

1.於「我的帳戶」,從學校名稱的右面推向左邊,再按「更改密碼」 3. 輸入目前的密碼、新密碼,再次輸入新密碼,按「確定」。

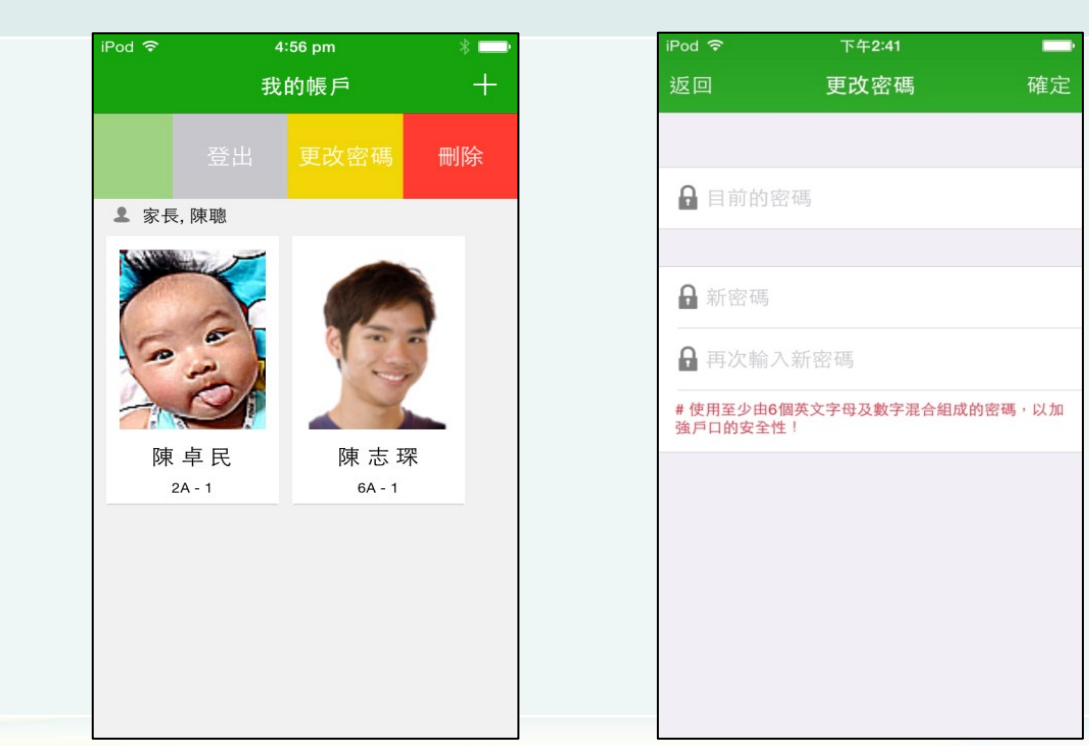

BRUADLEARNING

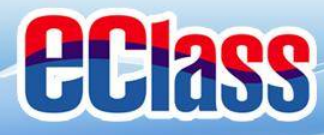

## 更改密碼(Change Password) (家長效果)

#### 家長如需更改密碼,可透過eClass App或桌面電腦到eClass 平台更改

### eClass平台

- 1. 進入eClass後,於右上方按 👰 進入我的戶口
- 2. 選擇左面清單中的「戶口」>「登入密碼」
- 3. 請按照指示輸入舊密碼一次, 然後輸入新密碼一次並再確認新密碼

|        | 個人資料       | 登入密碼          |  |
|--------|------------|---------------|--|
|        | 4          | 舊密碼 *         |  |
| Þ۵»    | 內聯網帳號      | 新密碼 *         |  |
| 1 個人資料 | eClass 帳戶碼 |               |  |
| > 聯絡資料 | 英文姓名       | 개료8신까지 111 배기 |  |
| > 留言   |            |               |  |
| > 登入密碼 | 01/2       |               |  |
| 用戶登入紀錄 | 加有         |               |  |
|        | 104 PH     |               |  |

## 如有問題,歡迎電郵至 <u>support@broadlearning.com</u>

### 或致電客戶服務熱線 3913 3211

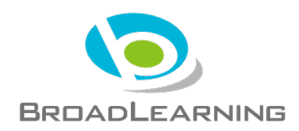